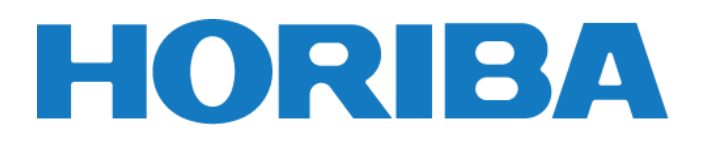

# **Instruction Manual**

# Handheld Water Quality Meters LAQUA WQ-300 series

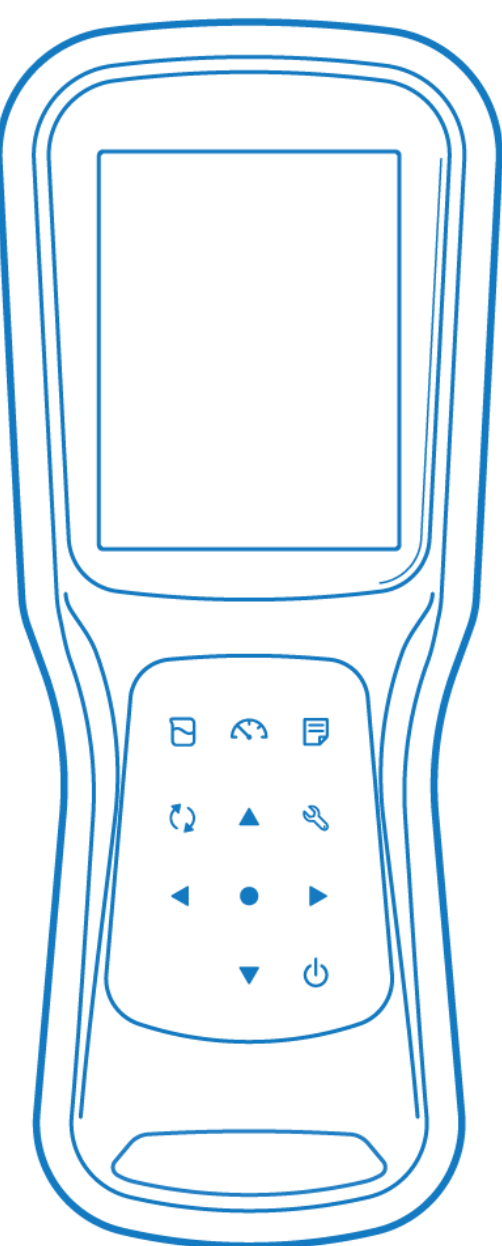

Portable pH·Water Quality Meter

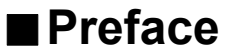

This manual describes the operation of the following instrument.

| Brand:       | LAQUA                                           |
|--------------|-------------------------------------------------|
| Series name: | LAQUA WQ-300series Handheld Water Quality Meter |
| Model:       | WQ-310, WQ-320, WQ-330                          |

Be sure to read this manual before using the product to ensure proper and safe operation of the product. Also, safely store the manual so it is readily available whenever necessary. Product specifications and appearance, as well as the contents of this manual are subject to change without notice.

## Warranty and Responsibility

HORIBA Advanced Techno Co., Ltd. warrants that the product shall be free from defects in material and workmanship and agrees to repair or replace free of charge, at option of HORIBA Advanced Techno Co., Ltd., any malfunctioned or damaged product attributable to responsibility of HORIBA Advanced Techno Co., Ltd. for a period of Three (3) years from the delivery unless otherwise agreed in a written statement. In any one of the following cases, none of the warranties set forth herein shall be extended:

- Any malfunction or damage attributable to improper operation
- Any malfunction attributable to repair or modification by any person not authorized by HORIBA Advanced Techno Co., Ltd.
- Any malfunction or damage attributable to the use in an environment not specified in this manual
- Any malfunction or damage attributable to violation of the instructions in this manual or operations in the manner not specified in this manual
- Any malfunction or damage attributable to any cause or causes beyond the reasonable control of HORIBA Advanced Techno Co., Ltd. such as natural disasters
- Any deterioration in appearance attributable to corrosion, rust, and so on
- Replacement of consumables

HORIBA Advanced Techno Co., Ltd. SHALL NOT BE LIABLE FOR ANY DAMAGES RESULTING FROM ANY MALFUNCTIONS OF THE PRODUCT, ANY ERASURE OF DATA, OR ANY OTHER USES OF THE PRODUCT.

## Trademarks

Microsoft, Windows are registered trademarks or trademarks of Microsoft Corporation in the United States and other countries.

Other company names and brand names are either registered trademarks or trademarks of the respective companies. (R), (TM) symbols may be omitted in this manual.

# Regulations

# EU and UK regulations

## Conformable Directive

This equipment conforms to the following directives and standards:

|    | EMC:  | EN61326-1                                                                                          |
|----|-------|----------------------------------------------------------------------------------------------------|
|    |       | Class B, Basic electromagnetic environment                                                         |
|    | RoHS: | EN IEC 63000                                                                                       |
|    |       | 9. Monitoring and control instruments including indus-<br>trial monitoring and control instruments |
|    | EMC:  | BS EN 61326-1                                                                                      |
| UK |       | Class B, Basic electromagnetic environment                                                         |
|    | RoHS: | BS EN IEC 63000                                                                                    |
|    |       | 9. Monitoring and control instruments including indus-<br>trial monitoring and control instruments |

**Warning:** This product is not intended for use in industrial environments. In an industrial environment, electromagnetic environment effects may cause the incorrect performance of the product in which case the user may be required to take adequate measures.

# Information on Disposal of Electrical and Electronic Equipment and Disposal of Batteries and Accumulators

The crossed out wheeled bin symbol with underbar shown on the product or accompanying documents indicates the product requires appropriate treatment, collection and recycle for waste electrical and electronic equipment (WEEE) under the Directive 2002/96/EC, and/or waste batteries and accumulators under the Directive 2006/66/EC in the European Union. The symbol might be put with one of the chemical symbols below. In this case, it satisfies the requirements of the Directive 2006/66/EC for the object chemical. This product should not be disposed of as unsorted household waste.

Your correct disposal of WEEE, waste batteries and accumulators will contribute to reducing wasteful consumption of natural resources, and protecting human health and the environment from potential negative effects caused by hazardous substance in products. Contact your supplier for information on applicable disposal methods.

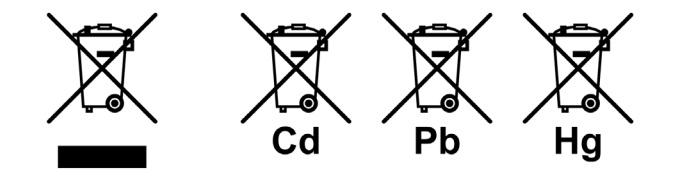

### •Authorised representative in EU and UK

- HORIBA Europe GmbH Hans-Mess-Str.6, D-61440 Oberursel, Germany
- HORIBA UK Limited Kyoto Close, Moulton Park, Northampton, NN3 6FL, UK

## FCC rules

### **●**FCC Compliance Statement

This device complies with part 15 of the FCC Rules. Operation is subject to the following two conditions: (1) This device may not cause harmful interference, and (2) this device must accept any interference received, including interference that may cause undesired operation. 47 CFR 15 subpart B. This product is considered an exempt device per clause §15.103/§2.1202.

### Note

This equipment has been tested and found to comply with the limits for a Class A digital device, pursuant to part 15 of the FCC Rules. These limits are designed to provide reasonable protection against harmful interference when the equipment is operated in a commercial environment. This equipment generates, uses, and can radiate radio frequency energy and, if not installed and used in accordance with the instruction manual, may cause harmful interference to radio communications. Operation of this equipment in a residential area is likely to cause harmful interference in which case the user will be required to correct the interference at his own expense.

Any changes or modifications not expressly approved by the party responsible for compliance could void the user's authority to operate the equipment.

#### **Responsible Party for FCC matter**

HORIBA Instruments Incorporated Head Office 9755 Research Drive Irvine, California 92618, U.S.A +1 949 250 4811

## Korea certification

●B급 기기 (가정용 방송통신기자재)

이 기기는 가정용(B 급) 전자파적합기기로서 주로 가정에서 사용하는 것을 목적으로 하며, 모든 지역에서 사용할 수 있습니다.

## Taiwan battery recycling mark

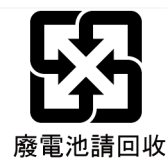

## China regulation

标记的意义 Meaning of Marking

> 本标记适用在中华人民共和国销售电器电子产品,标记中央的数 字表示环境保护使用期限的年数。(不是表示产品质量保证期间。) 只要遵守这个产品有关的安全和使用注意事项,从制造日开始算 起在这个年限内,不会给环境污染、人体和财产带来严重的影响。 请不要随意废弃本电器电子产品。

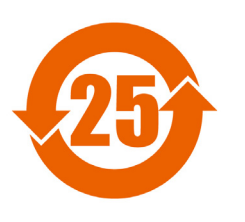

This marking is applied to electric and electronic products sold in the People's Republic of China. The figure at the center of the marking indicates the environmental protection use period in years. (It does not indicate a product guarantee period.) It guarantees that the product will not cause environment pollution nor serious influence on human body and property within the period of the indicated years which is counted from the date of manufacture as far as the safety and usage precautions for the product are observed. Do not throw away this product without any good reason.

## 产品中有害物质的名称及含量

### Name and amount of hazardous substance used in a product

|                                       | 有害物质<br>Hazardous substance |                           |                           |                                                      |                                             |                                                        |
|---------------------------------------|-----------------------------|---------------------------|---------------------------|------------------------------------------------------|---------------------------------------------|--------------------------------------------------------|
| 部件名称<br>Unit name                     | 铅<br>Lead<br>(Pb)           | 汞<br>Mer−<br>cury<br>(Hg) | 镉<br>Cad-<br>mium<br>(Cd) | 六价铬<br>Hexa-<br>valent<br>chrom-<br>ium<br>(Cr (VI)) | 多溴联苯<br>Poly<br>bromo-<br>biphenyl<br>(PBB) | 多溴二苯醚<br>Poly<br>bromo-<br>diphenyl<br>ether<br>(PBDE) |
| 本体<br>Main unit                       | ×                           | $\bigcirc$                | $\bigcirc$                | $\bigcirc$                                           | 0                                           | $\bigcirc$                                             |
| 电池<br>Battery                         | ×                           | $\bigcirc$                | 0                         | 0                                                    | 0                                           | 0                                                      |
| AC适配器<br>AC adapter <sup>*1, *2</sup> | ×                           | $\bigcirc$                | $\bigcirc$                | $\bigcirc$                                           | 0                                           | 0                                                      |
| 电缆<br>Cable <sup>*2</sup>             | ×                           | $\bigcirc$                | $\bigcirc$                | $\bigcirc$                                           | 0                                           | 0                                                      |
| 支架<br>Stand <sup>*2</sup>             | $\bigcirc$                  | $\bigcirc$                | $\bigcirc$                | $\bigcirc$                                           | 0                                           | $\bigcirc$                                             |
| 打印机<br>Printer <sup>*2</sup>          | ×                           | 0                         | 0                         | $\bigcirc$                                           | 0                                           | 0                                                      |
| 电极<br>Electrode <sup>*2</sup>         | ×                           | $\bigcirc$                | ×                         | 0                                                    | 0                                           | 0                                                      |

本表格依据 SJ/T 11364 的规定编制。

This form is prepared in accordance with SJ/T 11364.

○: 表示该有害物质在该部件所有均质材料中的含量均在 GB/T 26572 规定的限量要求以下。

Denotes that the amount of the hazardous substance contained in all of the homogeneous materials used in the component is below the limit on the acceptable amount stipulated in the GB/T 26572.

×: 表示该有害物质至少在该部件的某一均质材料中的含量超出 GB/T 26572 规定的 限量要求。

Denotes that the amount of the hazardous substance contained in any of the homogeneous materials used in the component is above the limit on the acceptable amount stipulated in the GB/T 26572.

- \*1: 本部件的环保使用期限为10年。 The environmental protection use period of this product is 10 years.
- \*2: 选配件 Optional products

# For Your Safety

## Hazard classification and warning symbols

Warning messages are described in the following manner. Read the messages and follow the instructions carefully.

### Hazard classification

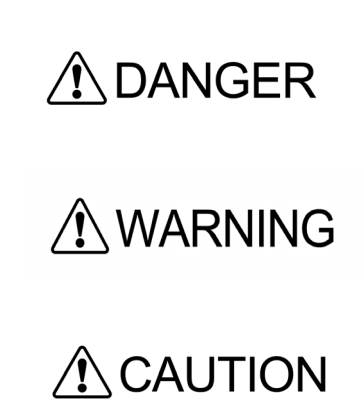

This indicates an imminently hazardous situation which, if not avoided, will result in death or serious injury. This is to be limited to the most extreme situations.

This indicates a potentially hazardous situation which, if not avoided, could result in death or serious injury.

This indicates a potentially hazardous situation which, if not avoided, may result in minor or moderate injury. It may also be used to alert against unsafe practices. Without safety alert indication of hazardous situation which, if not avoided, could result in property damage.

### •Warning symbols

Description of what should be done, or what should be followed

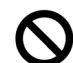

Description of what should never be done, or what is prohibited

## Safety precautions

This section provides precautions for using the product safely and correctly and to prevent injury and damage. The terms of DANGER, WARNING, and CAUTION indicate the degree of imminency and hazardous situation. Read the precautions carefully as it contains important safety messages.

## Instrument and Sensor

Do not disassemble or modify the instrument. Otherwise, it may heat up or be ignited resulting in a fire or an accident.

/ WARNING

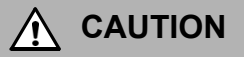

### Harmful chemicals

Some electrodes are used with hazardous standard solutions. Handle them with care. The internal solution of pH electrode is highly concentrated potassium chloride (3.33 mol/L KCI). If the internal solution comes in contact with the skin, wash it off immediately. If it gets into the eyes, flush with plenty of water and then consult a doctor.

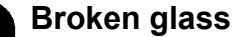

Broken glass may cause injury. The outer tube and tip of an electrode are made of glass. Handle them with care.

Do not use the photo jack under wet or humid conditions. Otherwise, it may cause a fire, electric shock, or breakage.

### Battery

WARNING
 Keep batteries out of reach of children. If someone accidentally swallows a battery, consult a doctor immediately.
 If alkaline fluid from a battery gets into the eyes, do not rub the eyes, rinse with clean water immediately and then consult a doctor. Contact with alkaline fluid could cause blindness.
 Do not put batteries in a fire, expose to heat, disassemble or remodel. Doing so could case fluid leakage, overheating or explosion.

# ■ Product Handling Information

# Operational precautions (instrument)

- Only use the product including accessories for their intended purpose.
- Do not drop or physically impact on the instrument.
- The instrument is made of solvent-resistant materials but that does not mean it is resistant to all chemicals. Do not expose the instrument in strong acid or alkali solution, or wipe with such solution.
- If the instrument is dropped into water or gets wet, wipe it using soft cloth. Do not heat to dry it.
- The instrument has a dust-proof and waterproof structure i.e., the instrument does not malfunction even when immersed in water of 1 m depth for 30 minutes. This does guarantee non-destructive, trouble-free, dust-proof, and waterproof performance in all situations.
- When replacing the batteries or when a serial cable connected, the instrument does not have the dust-proof and waterproof performance. The dust-proof and waterproof performance is maintained only when the covers are attached correctly.
- After replacing the batteries or removing the serial cable connected, make sure that the waterproof gasket attached to the cover is not deformed or discolored, or has foreign matter adhering to it. If the waterproof gasket is deformed, discolored or has foreign matter adhering to it, dust could get inside, water leaks could occur that could lead to instrument malfunction.
- To disconnect an electrode or serial cable, hold the connector and pull it off. If you pull at the cable, it may cause breakage.
- The phono jack communication between the instrument and a personal computer (referred to as PC in the rest of this document) may fail because of environmental conditions, such as electromagnetic noise.
- Do not replace the batteries in a dusty place or with wet hands. Dust or moisture could get inside the instrument, possibly causing instrument malfunction.
- Do not use an object with a sharp end to press the keys.
- If the power supply is interrupted while measurement data is being saved in the instrument, the data could be corrupted.
- A Ni-MH rechargeable battery can be used in this instrument.

## Operational precautions (battery)

- Do not short circuit a battery.
- Position the + and side of the battery correctly.
- When the battery has depleted or the instrument will not be used for a long time, remove the batteries.
- Of the specified battery types, make sure to use two batteries of the same type.
- Do not use a new battery together with a used battery.
- Do not use a fully charged nickel-metal hydride battery together with a partially charged battery.
- Do not attempt to charge a non-rechargeable battery.

## Environmental conditions for use and storage

- Temperature: 0°C to 45°C
- Humidity: under 80% relative humidity and free from condensation

### Avoid the following conditions.

- Strong vibration
- Direct sunlight
- Corrosive gas environment
- · Locations close to an air-conditioner
- · Direct wind

### Transportation

When transporting the instrument, repackage it in the original package box. Otherwise, it may cause instrument breakage.

## Disposal

When disposing of the product, battery and standard solutions used for the calibration follow the related laws and regulations of your country for disposal of the product.

# Contents

| Product Overview                           | 1  |
|--------------------------------------------|----|
| Package Content                            | 1  |
| Key Features                               | 2  |
| Product components                         | 3  |
| ■ Display                                  | 4  |
| Keypad operation                           | 6  |
| Basic operations                           | 7  |
| Turnig on the instrument                   | 7  |
| Using the External Power Supply            | 8  |
| Connecting sensors                         | 8  |
| Operation mode                             | 9  |
| Changing the measurement parameter         | 10 |
| Changing the magnifing measurement display | 10 |
| Viewing Calibration data                   | 11 |
| Calibration                                | 12 |
| pH Calibration                             | 12 |
| EC Calibration                             | 14 |
| Salinity Calibration                       | 16 |
| DO Calibration                             | 18 |
| ■ ION Calibration                          | 20 |
| ORP calibration                            | 22 |
| Temperature calibration                    | 24 |
| Multi auto calibration                     | 26 |
| Measurement                                | 28 |
| measurement                                | 28 |

# Contents

| Data2                                          | 9 |
|------------------------------------------------|---|
| ■ Data storage2                                | 9 |
| ■ Data display2                                | 9 |
| Data management3                               | 0 |
| Data transfer to PC                            | 1 |
| Print data                                     | 2 |
| Setup                                          | 4 |
| ■ ID Setup3                                    | 4 |
| General Setup                                  | 5 |
| ■ pH Setup3                                    | 7 |
| ■ COND, TDS, Sal Setup                         | 8 |
| ■ DO Setup4                                    | 0 |
| ■ ION Setup4                                   | 2 |
| ■ ORP Setup4                                   | 3 |
| Maintenance and storage4                       | 4 |
| Maintenance and storage of the instrument4     | 4 |
| Maintenance and storage of pH and ORP sensors4 | 5 |
| Maintenance and storage of the EC sensor4      | 6 |
| Maintenance and storage of the DO sensor4      | 7 |
| Maintenance and storage of the ION sensor4     | 8 |
| Error messages and trouble shooting5           | 0 |
| Appendix                                       | 2 |
| ■ Specification                                | 2 |

# Contents

# **Product Overview**

This section describes the package content, Key features and product components of LAQUA WQ-300 series Handheld Water Quality meters.

# Package Content

After opening the carry case, remove the meter and check for damage on the instrument and the standard accessories all exist. If damage or defects are found on the product, contact your dealer.

LAQUA WQ-300 Series Hand-held meter and meter kit include the following items:

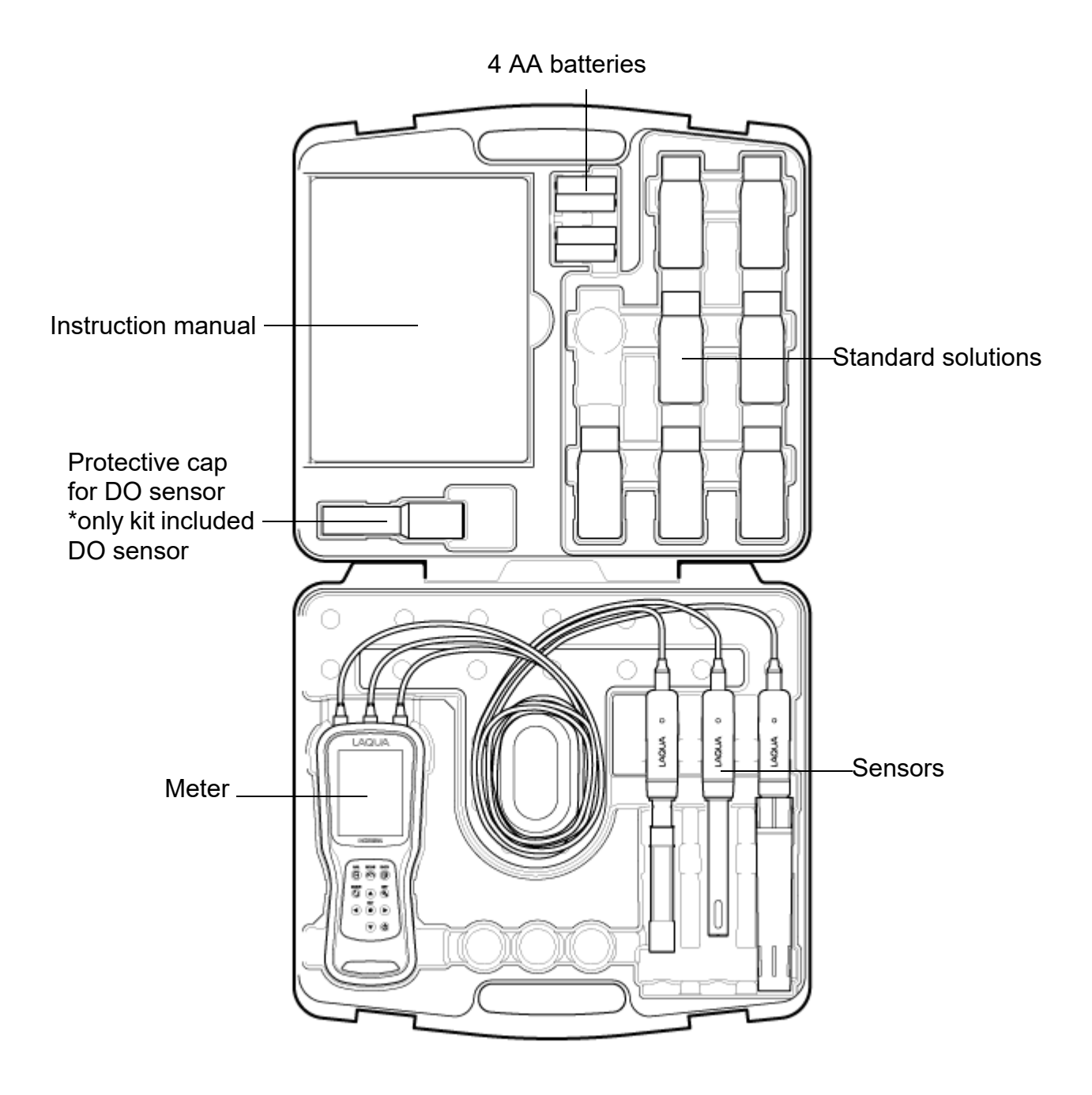

# Key Features

- $\cdot$  IP67 water ingress, dust-proof, shock-resistant, anti-slip meter housing.
- Large Color Graphic Display (70 x 55 mm)
- Built-in sensor holder (up to 3 sensors)
- · Simple user interface and multi parameter display.
- 10,000 data memory.
- $\cdot$  Automatic Temperature Compensation (ATC) with temperature sensor
- $\cdot$  Auto-hold / Auto stable with stability indicator and Real-time measurement modes.
- Data transfer without a special software from the meter to a computer via USB connection

# Product components

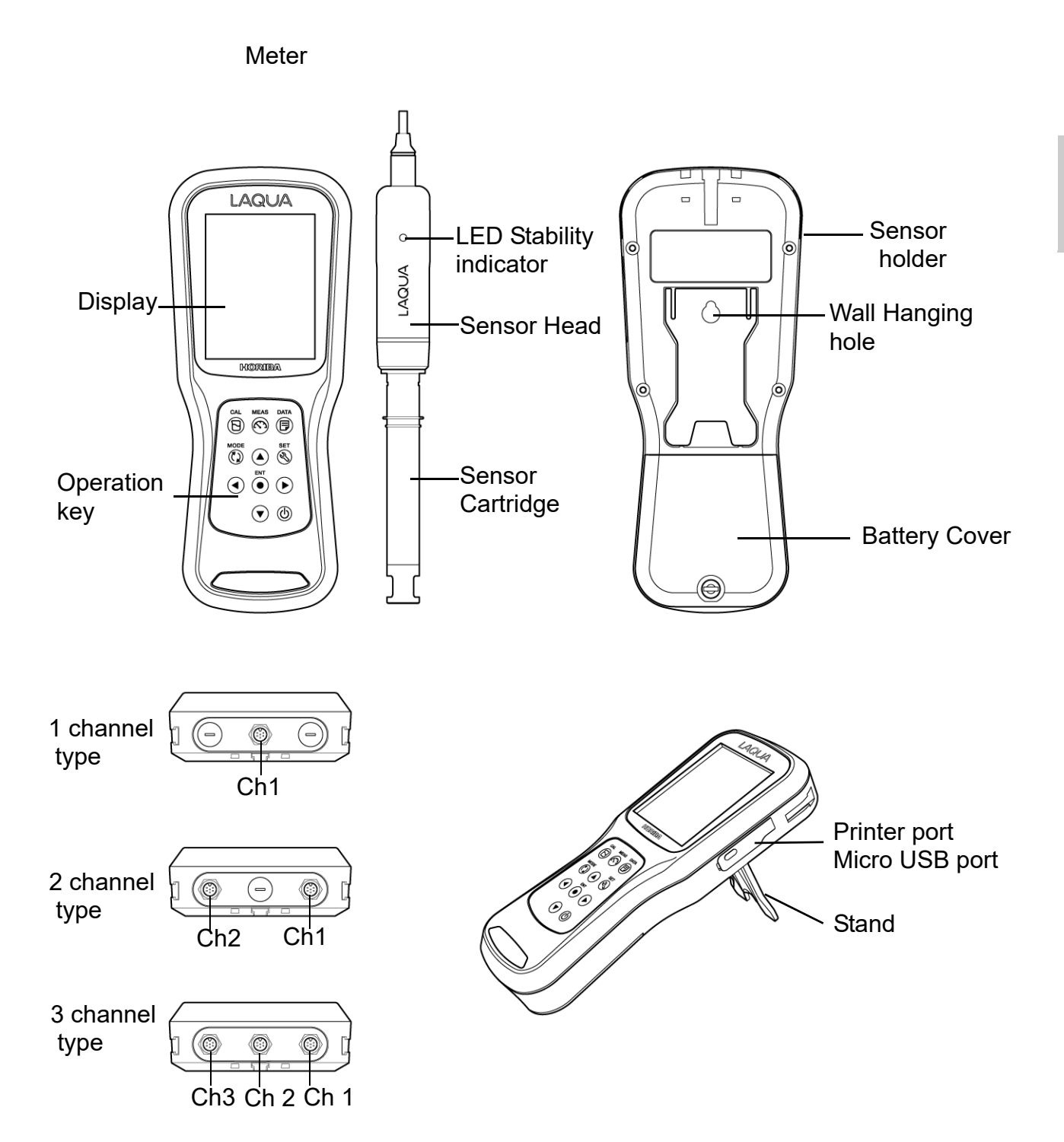

# Display

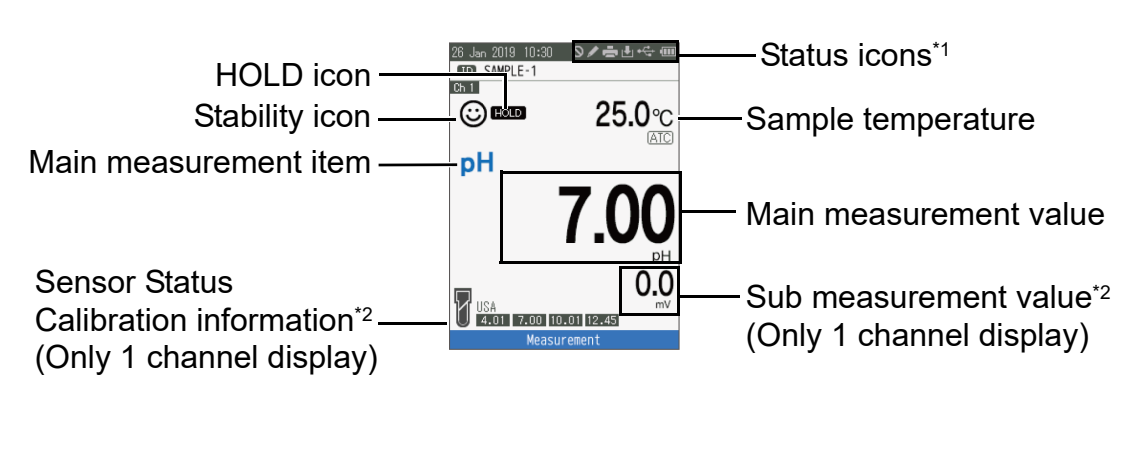

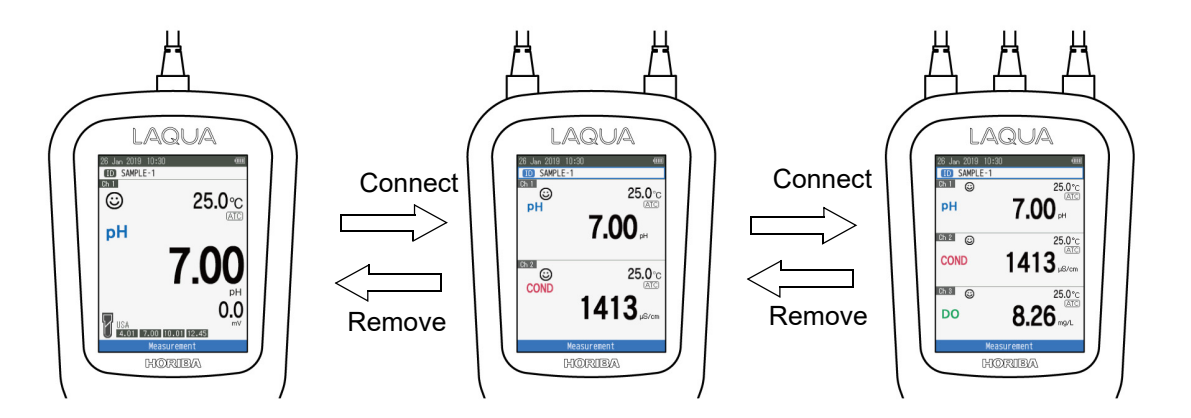

### \*1 Overview of Status icon area

| lcon     | Function                                                                                                    |
|----------|----------------------------------------------------------------------------------------------------|
| 0        | Appears when a key operation is invalid.                                                                                                    |
| Ē        | Appears when Printer communication is set ON.                                                                                                    |
|          | Appears when Data logging is set ON.                                                                                                    |
| <b>₽</b> | Appears when data is storaged to the meter.                                                                                                    |
|          | <ul> <li>Displays the battery level.</li> <li>i Battery level 50 - 100%</li> <li>i Battery level 20 - 50%</li> <li>i Battery level less than 20% Prepare the batteries or use Power supply.</li> <li>i Battery has run out. Replace the batteries or use Power supply.</li> <li>i Displays USB power supply in use. Batteries power is not used.</li> </ul> |

| *2 Sub It | tem : In the measureme | ent display, the Sub | measurement value is displayed |
|-----------|------------------------|----------------------|--------------------------------|
|           | according to the d     | isplayed main mea    | surement item.                 |

| Sensor type      | Main measurement item | Sub measurement item |
|------------------|-----------------------|----------------------|
| nH Sensor Head   | рН                    | mV (pH)              |
| pir Sensor riead | mV (pH)               | рН                   |
|                  | COND                  | -                    |
| EC Sensor Head   | Res                   | -                    |
| Lo Sensor riead  | Sal                   | COND                 |
|                  | TDS                   | COND                 |
| DO Soncor        | DO                    | DO (%)               |
| DO Selisol       | DO (%)                | DO                   |
| ION Sensor Head  | ION                   | mV (ION)             |
| ION Sensor Head  | mV (ION)              | ION                  |
| ORP Sensor Head  | mV (ORP)              | -                    |

# Keypad operation

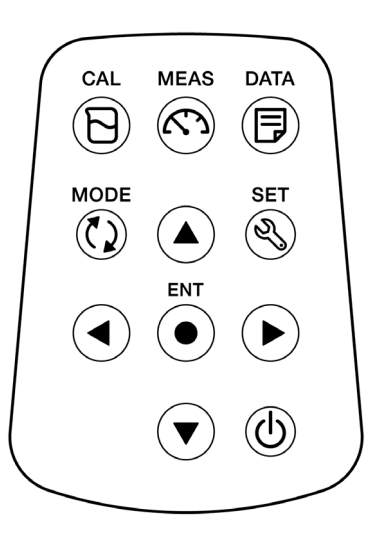

| Keypad | Name      | Function                                                                                                    |  |
|--------|-----------|----------------------------------------------------------------------------------------------------|--|
| Ð      | CAL key   | Switches from the measurement mode to the calibration mode.                                                           |  |
| $\sim$ | MEAS key  | Switches the operation mode to the measurement mode.                                                                  |  |
|        | DATA key  | Switches from the measurement mode to the data mode.                                                                  |  |
| ٢٥     | MODE key  | In the measurement mode, changes measurement parameters.                                                              |  |
| Ŋ      | SET key   | Switches to the setup mode of the meter and the connected sensor.                                                     |  |
| •      | ENT key   | Determines the selection or set up. Saves data in measurement mode and confirm calibration value in calibration mode. |  |
|        | UP key    |                                                                                                    |  |
| ▼      | DOWN key  | Moves the facus area and switches the screen                                                                          |  |
| ◀      | LEFT key  |                                                                                                    |  |
|        | RIGHT key |                                                                                                    |  |
| Ċ      | POWER key | Powers ON/OFF the instrument.                                                                                         |  |

# **Basic operations**

This section describes function and basic operation method of each part of LAQUA WQ-300 series handheld Water Quality meter.

# Turnig on the instrument

## Inserting the batteries

This instrument is operated by batteries. You can use AA alkaline batteries or AA Ni-MH chargeable batteries. Perform the following procedure to insert batteries in the instrument.

- 1. Unscrew the battery cover on the back of the instrument counter-clock wise to unlock the battery cover.
- 2. Remove the battery cover and set the batteries inside.
- 3. Replace battery cover.

4. Screw the battery cover on the back of the instrument clockwise to lock the battery cover.

### Note

- Do not replace the batteries in a dusty place or with wet hands. Dust or moisture could get inside the instrument and possibly cause an instrument malfunction.
- · Do not short-circuit a battery.
- · Note polarity as shown in the battery compartment.
- When the battery has depleted or the instrument is not used for a long time, remove the batteries.
- $\cdot$  Of the specified battery types, make sure to use two batteries of the same type.
- · Do not use a new battery together with an used battery.
- When using the Ni-MH batteries, do not use a fully charged battery together with an insufficiently-charged battery.
- The SD memory is mounted below the battery box. When replacing it, remove the battery and replace it.

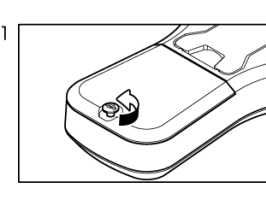

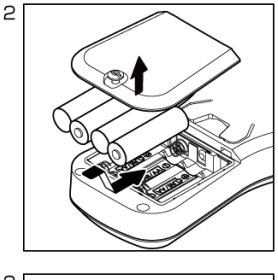

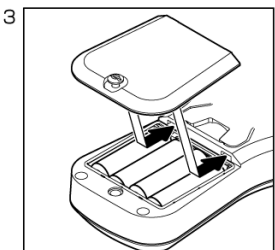

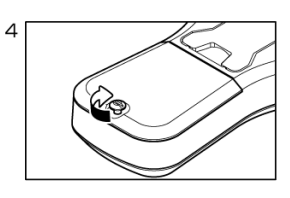

# Using the External Power Supply

The Micro-USB interface can be used for external power supply. It is not possible to charge the batteries. The instrument is not supplied with an external 5V USB battery. Alternatively, the instrument can be supplied by an external power supply unit (not included in the scope of delivery) via the Micro-USB socket. Use an external battery that is suitable for 5V USB battery. For connection, a suitable USB cable with a Micro-USB plug is required. The power saving mode is canceled only when using external power.

\*Power saving mode: When the power supply is only the battery, the screen brightness will automatically shift to 1 if there is no button operation for more than 1 minute. Return to the set screen brightness by key operation.

While the instrument is powered by the external power supply, the batteries are not being used. The icon key is shown the screen.

### Attention

Take care that the AC adapter does not come into contact with liquids.

# Connecting sensors

To perform calibration/ measurement, it is necessary to use the appropriate sensors for measurement parameter. Recommended sensors for various sample are listed below. Use the following procedure to correctly connect the sensor to the instrument

| Measurement<br>item | Sensor head or Sensor         | Sensor Cartridge or Electrode                                                                       |  |
|---------------------|-------------------------------|----------------------------------------------------------------------------------------------------|--|
| рН                  | pH Sensor head (300PH-2, -5)  | pH Sensor Cartridge (300-P-C)                                                                       |  |
| Conductivity        | EC Sensor head (300-C-2, -5)  | 4-Cell or 2-Cell EC Sensor<br>Cartridge* (300-4C-C, 300-2C-C)                                       |  |
| ION                 | ION Sensor head (300-I-2, -5) | Ion Sensor Catridge (300-XX-C<br>series), Ion Selective Electrode**<br>(65XX-10C series, 5002S-10C) |  |
| ORP                 | ORP Sensor head (300-O-2, -5) | ORP Sensor Cartridge (300-O-C),<br>ORP Electrode** (9300-10D)                                       |  |
| DO                  | DO Sensor (300-D-2, -5)       |                                                                                                    |  |

Align the arrow on the sensor connector with the groove of the meter plug and insert it. It does not matter if you plug the connector of any measurement item into the meter plug.

\*Set the nominal cell constant value of the EC sensor cartridge when the EC sensor cartridge was changed: refer "Cell Constant" on page 38.

\*\*It is necessary to use the BNC conversion connector (300-BNC) separately.

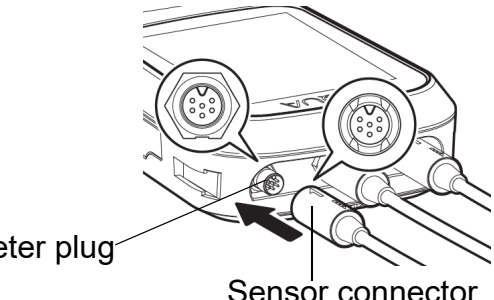

Meter plug

# Operation mode

You can change the operation mode to four available modes depending on the purpose of use.

| Display                                                                                                    | Name             | Function                                                                                 |
|----------------------------------------------------------------------------------------------------|------------------|------------------------------------------------------------------------------------------|
| 26 ubr 2010 10:30     ФС       SMPLE-1     25.0°с       PH     7.00 рн       COND     1413 рбсов       ФС     25.0°с       COND     1413 рбсов       ФС     25.0°с       DO     8.266 пр.       Measurement     14.000 рг. | Measurement mode | Displays the measurement value.<br>Checks the calibration data and the sensor<br>status. |
| 00 Une 2019 10:30 400<br>Ch1 Calibration<br>Data<br>PH<br>7,000<br>PH<br>Calibration                                                                                                    | Calibration mode | Performs calibration.                                                                    |
| 26 Use 2019 10:30 ema<br>Data Utev ><br>Data Clear ><br>Data Log OFF><br>Printing OFF><br>Wireless Data Transfer ><br>Data                                                                                                 | Data mode        | Performs data set up, data clear, data acquisition and printing set up.                  |
| 26 Jan 2019 10:30 exer<br>Ch1 Setup →<br>Cartridge Info. →<br>General Setup →<br>Set                                                                                                    | Setup mode       | Performs various set up functions and confirms set up information.                       |

#### Note

• If the measured value is below the display range, "Under" appears in the pH, mV, ORP, Res and temperature measurement modes.

• If the measured value is above the display range, "Over" appears in all measurement modes.

# Changing the measurement parameter

The measurement parameter of focused channel can be changed by pressing the  $\langle \rangle$  key.

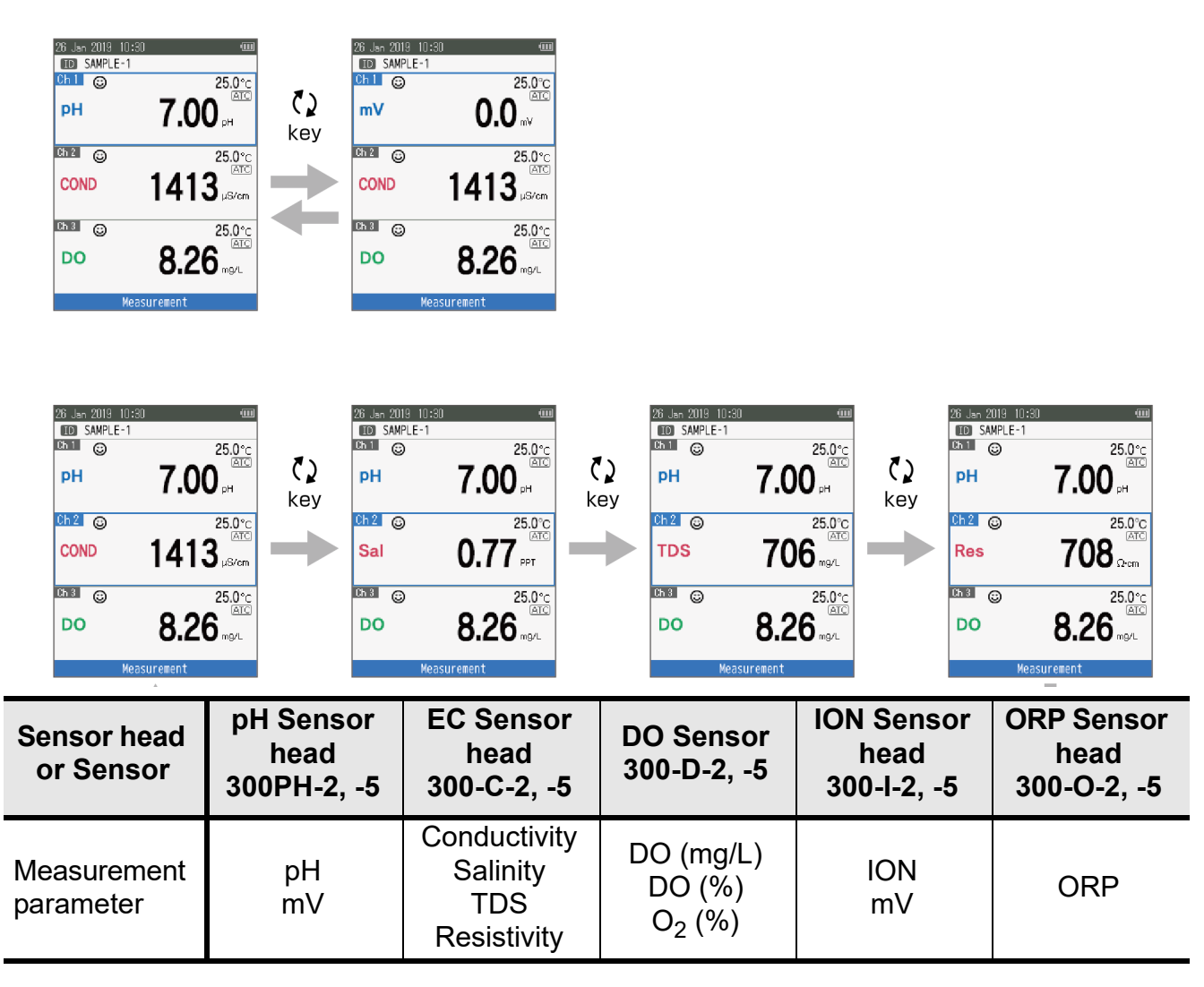

# Changing the magnifing measurement display

In the measurement mode, measurement display of the focused channel can be magnified by pressing the  $\blacktriangleleft$  key. (The function does not work when only one channel is used.)

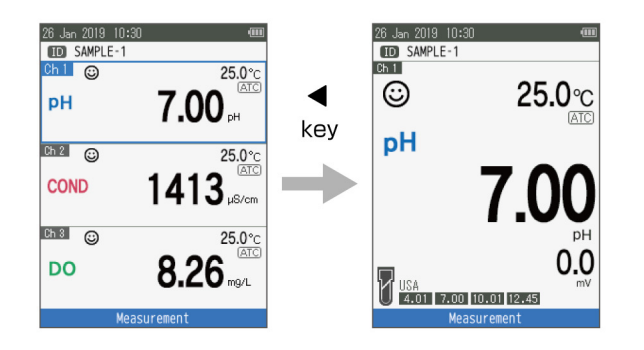

# Viewing Calibration data

In the focused channel of the measurement mode, the calibration data of each sensors can be viewed by pressing the  $\blacktriangleright$  key.

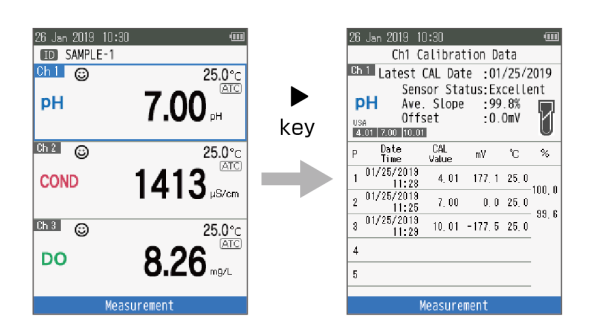

In the focused ID of the measurement mode, the sensor condition of each sensors can be viewed by pressing the  $\triangleright$  key.

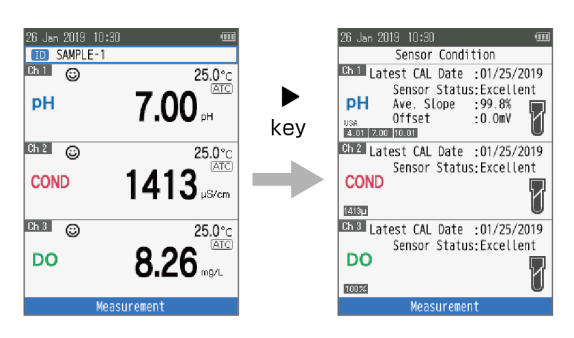

| Sensor status | pH Sensor<br>head<br>300PH | EC Sensor<br>head<br>300-C | DO Sensor<br>300-D                  | ION Sensor<br>Head<br>300-I |
|---------------|----------------------------|----------------------------|-------------------------------------|-----------------------------|
| icon          | Average Slope*             | Average Cell<br>constant*  | Offset**<br>(Membrane<br>Condition) | Average<br>Slope*           |
| Excellent     | 95.0 <b>~</b> 105.0%       | Within ±10%                | Within ±14.9                        | > 80.0%                     |
| Very good     | 85.0 <b>~</b> 94.9%        | Within ±20%                | Within ±19.9                        | 70.0 <b>~</b> 79.9%         |
| Good          | 80.0 <b>~</b> 84.9%        | Within ±30%                | Within ±25.0                        | 50.0 <b>~</b> 69.9%         |

\* It is the average of each sensitivity or cell constant between each calibration point. Unlike the mathematical average, it is displayed on the sensor status icon as a sensor status indicator.

\*\* Shows the change from the default value of the membrane condition. This change does not affect the measurement accuracy. It is displayed on the sensor status icon as a guide for the membrane replacement time.

# Calibration

This section describes the basic calibration method of each measurement parameter using LAQUA WQ-300 series and sensors (sensor head and sensor cartridge connected) or electrodes (ion selective electrode and BNC conversion connector connected).

# pH Calibration

Calibration is necessary for accurate pH measurement. To perform pH calibration, follow the procedure detailed below.

## Prerequisites

- Clean the pH sensor with pure water (or deionized water) and wipe it with tissue paper.
- $\cdot$  Switch on the meter and plug in the pH sensor.
- · Prepare buffer solution required for calibration.
- · Set the Focus area in pH measurement mode.
- Place the pH sensor at least 3 cm in the buffer solution.

### Note

- Perform two-point calibration using:
  - pH 7.00 and 4.01 for acidic sample
  - pH 7.00 and 10.01 for alkaline sample
- Perform three-point calibration using pH7.00, 4.01 and 10.01 if you are unsure of the expected sample pH value. It is recommended to calibrate with pH7.00 first.
- Default buffer Group set up is USA. If you like to change to NIST, DIN, Custom refer to "Buffer Group" on page 37.
- \_\_\_\_ Tip \_\_
  - $\cdot$  To abort an ongoing calibration process at any point of time, press the  $\kappa$  key.
  - It is recommended to delete the former calibration data (refer to "CAL Data Clear" on page 37).

# Calibration

- 1. After placing the pH sensor in the buffer solution, press the  $\sum$  key.
- 2. Meter starts checking various calibration values with a blinking ③ on screen.
- \* In the buffer setting for CUSTOM calibration, press % key and then adjust the calibration value.
- 3. Wait for the 
   to stabilize (stable calibration reading).
- 4. Press the  $\bullet$  key to confirm calibration data.
- 5. Meter displays **DONE** indicating end of the pH calibration procedure.
- 6. Switch to the measurement screen. For the second calibration, repeat the same calibration procedure from 1.

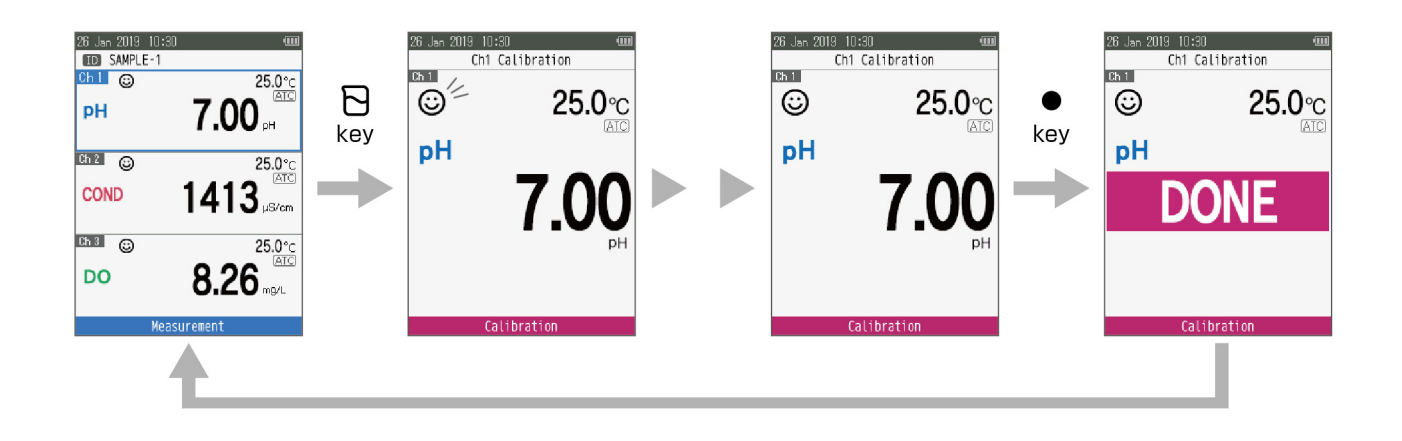

\_\_\_\_ Tip

If you want to know current calibration data, refer to "Viewing Calibration data" on page 11.

# EC Calibration

Calibration is necessary for accurate electrical conductivity measurement. To perform conductivity calibration, follow the procedure detailed below:

# Prerequisites

- Set the Cell type according to the EC sensor cartridge to be used: refer to "Cell Type" on page 39.
- Set the nominal cell constant value of the EC sensor cartridge: refer to "Cell Constant" on page 38.
- Clean the EC sensor with pure water (or deionized water) and wipe it with tissue paper.
- $\cdot$  Switch on the meter and plug in the EC sensor.
- · Prepare standard solution required for calibration.
- $\cdot$  Set the Focus area in EC measurement mode.
- $\cdot$  Place the EC sensor at least 3 cm in the standard solution.

### Note

- Salinity, TDS, and resistivity of a sample solution are calculated from the measured value of conductivity.
- If you like to use manual calibration method, refer to "CAL Mode" on page 38.
- \_\_\_\_ Tip \_\_
  - For second or multiple point calibration, clean the EC sensor with pure water (or deionized water) and follow the same procedure.
  - If you are performing multiple point calibration, calibrate to the lowest conductivity first and then move to increasing conductivity values. This minimizes cross contamination.
  - $\cdot$  To abort an ongoing calibration process at any point of time, press the  $\kappa$  key.
  - It is recommended to delete the former calibration data (refer to "CAL Data Clear" on page 38).

## Calibration

- 1. After placing the EC sensor in the standard solution, press the  $\sum$  key.
- 2. Meter starts checking various calibration values with a blinking ③ on screen.
- \* In the buffer setting for CUSTOM calibration, press % key and then adjust the calibration value.
- Wait for the 
   to stabilize (stable calibration reading).
   Change the supplementary unit by pressing the 
   % key on the calibration value input
   screen.
- 4. Press the  $\bullet$  key to confirm calibration data.
- 5. Meter displays **DONE** indicating end of the conductivity calibration procedure.
- 6. Switch to the measurement screen. For the second calibration, repeat the same calibration procedure from 1.

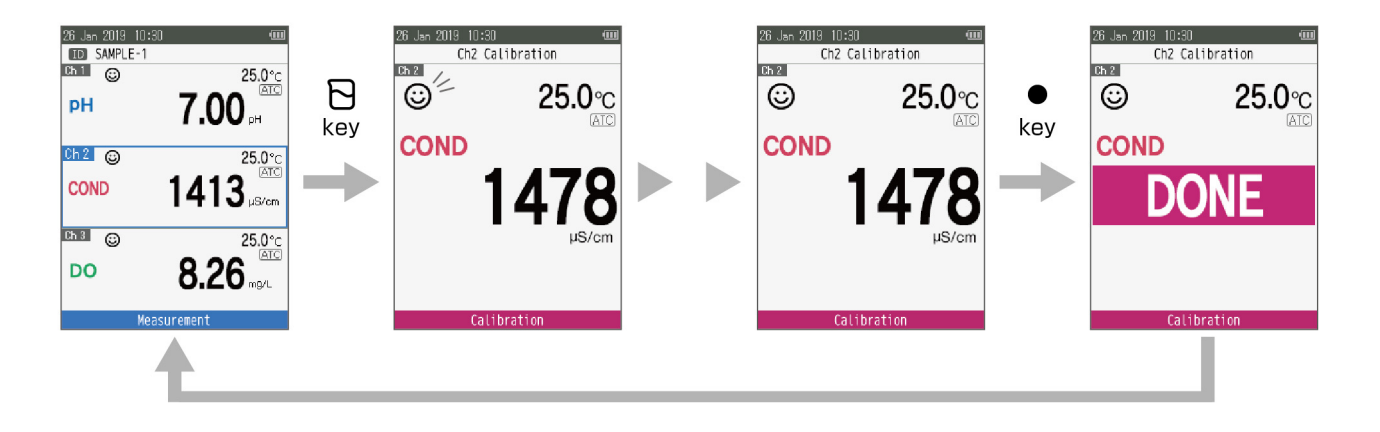

# Salinity Calibration

Calibration is necessary for accurate Salinity measurement. To perform salinity calibration, follow the procedure detailed below.

Use the standard solution made by NaCl when you calibrate in Sal mode. Salinity can be also measured after calibration in EC mode. In that case, Salinity is calculated from conductivity.

## Prerequisites

- Clean the EC sensor with pure water (or deionized water) and wipe it with tissue paper.
- $\cdot$  Switch on the meter and plug in the EC sensor.
- · Prepare standard solution required for calibration.
- $\cdot$  Set the Focus area in EC measurement mode.
- $\cdot$  Press the  $\langle \rangle$  key to keep the meter in Sal mode.
- Place the EC sensor at least 3 cm in the standard solution.

### Note

- Before salinity calibration, set the required Salinity method. In LAQUA WQ-300 series handheld Water Quality meter, available salinity methods are;
  - NaCl (non-linear salinity curve)

Seawater (Practical Salinity Scale 1978 UNESCO)

 $\cdot$  To set a desired Salinity method, refer to "Sal Type" on page 39.

#### \_\_\_\_ Tip \_\_

- $\cdot$  To abort an ongoing calibration process at any point of time, press the  $\kappa$  key.
- It is recommended to delete the former calibration data (refer to "CAL Data Clear" on page 39).

# Calibration

- 1. After placing the EC sensor in the standard solution, press the  $\Box$  key.
- 2. Meter starts checking the stability of calibration value with a blinking ③ on screen.
- 3. Wait for the ③ to stabilize (stable calibration reading).
- 4. Press the  $\ll$  key and then adjust the Salinity calibration value.
- 5. Press the  $\bullet$  key to confirm calibration data.
- 6. Meter displays **DONE** indicating end of the calibration procedure.
- 7. Switch to the measurement screen.

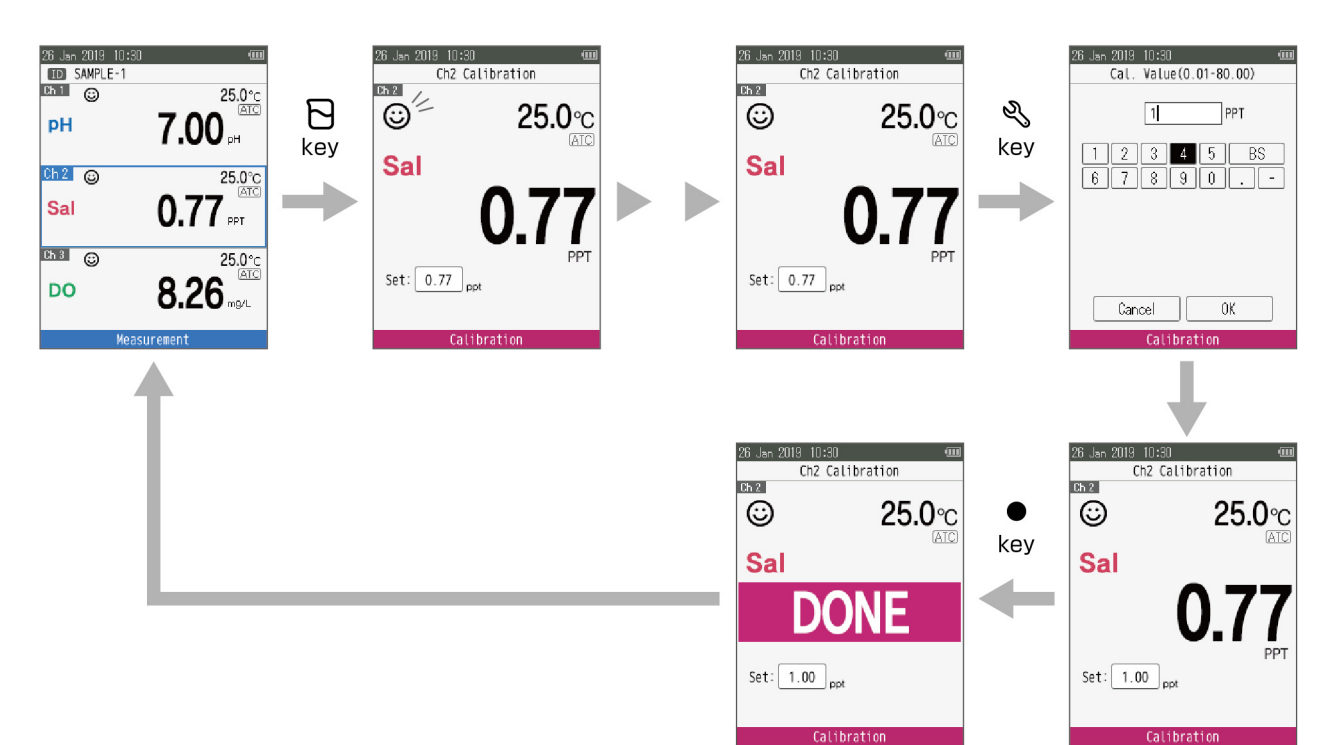

# DO Calibration

Calibration is necessary for accurate DO measurement. Two calibration modes are available in DO meter for calibration,

- $\cdot$  DO concentration mode (mg/L)
- DO saturation mode (%)

To perform DO calibration, follow the procedure detailed below:

## Prerequisites

- Clean the membrane at the tip of the DO sensor with pure water (or deionized water) and wipe it with tissue paper.
- $\cdot$  Switch on the meter and plug in the DO sensor.
- $\cdot$  Set the Focus area in DO measurement mode.
- Press the () key to keep the meter in DO concentration (mg/L) or DO saturation (%) mode.

### Note

<Air calibration>

Span: Moisten the sponge inside the supplied calibration bottle with pure water (or deionized water), place the sensor in the bottle and calibrate at [100%]. <Standard solution calibration>

Span: Immerse the sensor into the solution for span calibration<sup>\*1</sup> and calibrate at [100%].

\*1: Pure water (or deionized water) is thoroughly bubbled with an air pump to saturate it with oxygen.

Zero: Immerse the sensor into the solution for zero calibration<sup>\*2</sup> and calibrate at [0%].

\*2: Prepare the solution for zero calibration by adding 2 g of sodium sulfite ( $Na_2SO_3$ ) to 1000 mL of pure water (or deionized water) and stirring the mixture to completely dissolve it.

\_\_\_\_ Tip \_\_

 $\cdot$  To abort an ongoing calibration process at any point of time, press the  $\kappa$  key.

• It is recommended to delete the former calibration data (refer to "CAL Data Clear" on page 40).

# Calibration

1. Press the 🔁 key. Meter starts checking various calibration values with a blinking © on screen.

\*Switch to [100%] and [0%] calibration mode by pressing the  $\Box$  key in DO calibration mode.

- 2. Wait for the 
  to stabilize (stable calibration reading).
- 3. Press the  $\bullet$  key to confirm calibration data.
- 4. Meter displays **DONE** indicating end of the DO calibration procedure.
- 5. Switch to the measurement screen. For the second calibration, repeat the same calibration procedure from 1.

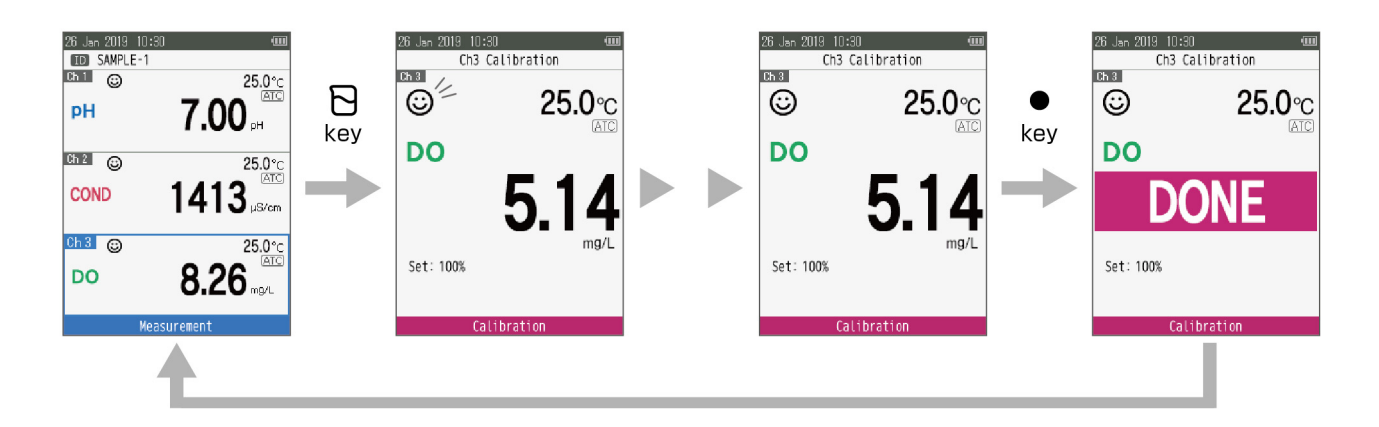

# ION Calibration

Calibration is necessary for accurate ION measurement. To perform ION calibration, follow the procedure detailed below:

## **Prerequisites**

• Set MTC when ion sensor cartridges are used without temperature compensation: refer to "Temp. Type" on page 42.

\*To use temperature compensation with an electrode without a temperature sensor, an optional temperature compensation electrode must be connected and set to ATC.

- $\cdot$  Clean the senor with pure water (or deionized water) and wipe it with tissue paper.
- $\cdot$  Switch on the meter and plug in the sensor.
- $\cdot$  Prepare standard solution required for calibration.
- Press the  $\blacktriangle$   $\checkmark$  key to keep the Focus area in ION measurement mode.
- $\cdot$  Place the sensor at least 3 cm in the standard solution.

### Note

 Before ION calibration, set the required ION species. In LAQUA WQ-300 series handheld Water Quality meter, available ion species are;

Na<sup>+</sup>, K<sup>+</sup>, NH<sub>4</sub><sup>+</sup>, Ca<sup>2+</sup>, F<sup>-</sup>, NO<sub>3</sub><sup>-</sup>, Cl<sup>-</sup>, NH<sub>3</sub> and Custom (Ion valency:+1, +2, -1, -2)

- $\cdot$  To set ION species, refer "ION Setup" on page 42.
- The ionic strength adjuster (ISA) should be added to the standard solution to achieve the following volume ratios.

 $Na^+$ ,  $K^+$ ,  $NH_{4^+}$ ,  $Ca^{2^+}$ ,  $NO_{3^-}$ ,  $Cl^-$ ,  $NH_3$  the standard solution:the ISA=50:1

F-

the standard solution:TISAB=1:1

### Note

Conditioning of the electrode

In the following cases, perform conditioning of the electrode before calibration.

- $\cdot$  Before the first use
- $\cdot$  Before use after storage for two weeks or longer
- · If the electrode is less responsive

An electrode is conditioned by soaking it in a standard solution for 1 hour or longer.

Use a standard solution whose concentration is 100 mg/L or more.

A standard solution with ISA added can also be used.

• For second or multiple point calibration, clean the ION sensor with pure water (or deionized water) and follow the same procedure.

Standard

solution

- If you are performing multiple point calibration, calibrate to the lowest concentration first and then move to increasing ion values. This minimizes cross contamination.
- $\cdot$  To abort an ongoing calibration process at any point of time, press the K key.
- It is recommended to delete the former calibration data (refer to "CAL Data Clear" on page 42).

\_\_\_\_ Tip \_\_\_

# Calibration

- 1. After placing the sensor in the standard solution, press the  $\sum$  key.
- 2. Meter starts checking the stability of calibration value with a blinking (2) on screen.
- 3. Wait for the o to stabilize (stable calibration reading). (Depending on the condition of the ISE, a value that differs significantly from the standard solution may be displayed, but this does not affect calibration.)
- 4. Press the  $\ll$  key and then adjust the calibration value.
- 5. Press the  $\bullet$  key to confirm calibration data.
- 6. Meter displays **DONE** indicating end of the calibration procedure.
- 7. Switch to the measurement screen.

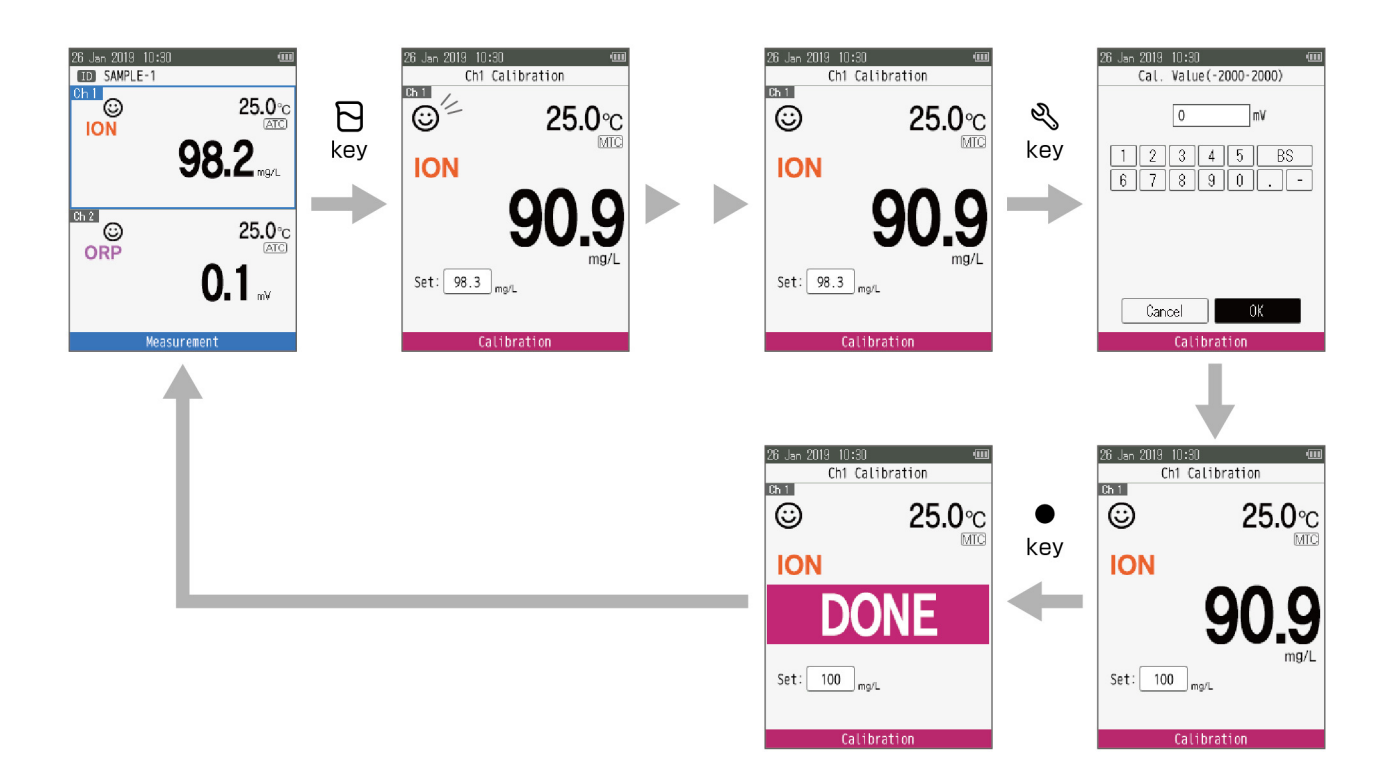

# ORP calibration

Calibration is necessary for accurate ORP measurement. To perform salinity calibration, follow the procedure detailed below:

## Prerequisites

- · Clean the sensor with pure water (or deionized water) and wipe it with tissue paper.
- $\cdot$  Switch on the meter and plug in the ORP sensor.
- · Prepare standard solution required for calibration.
- $\cdot$  Set the Focus area in ORP measurement mode.
- $\cdot$  Place the sensor at least 3 cm in the standard solution.

\_\_\_\_ Tip \_\_

- $\cdot$  To abort an ongoing calibration process at any point of time, press the  $\infty$  key.
- It is recommended to delete the former calibration data (refer to "CAL Data Clear" on page 43).
## Calibration

- 1. After placing the sensor in the standard solution, press the  $\sum$  key.
- 2. Meter starts checking the stability of calibration value with a blinking (2) on screen.
- 3. Wait for the ③ to stabilize (stable calibration reading).
- 4. Press the  $\ll$  key and then adjust the ORP calibration value.
- 5. Press the  $\bullet$  key to confirm calibration data.
- 6. Meter displays **DONE** indicating end of the calibration procedure.
- 7. Switch to the measurement screen.

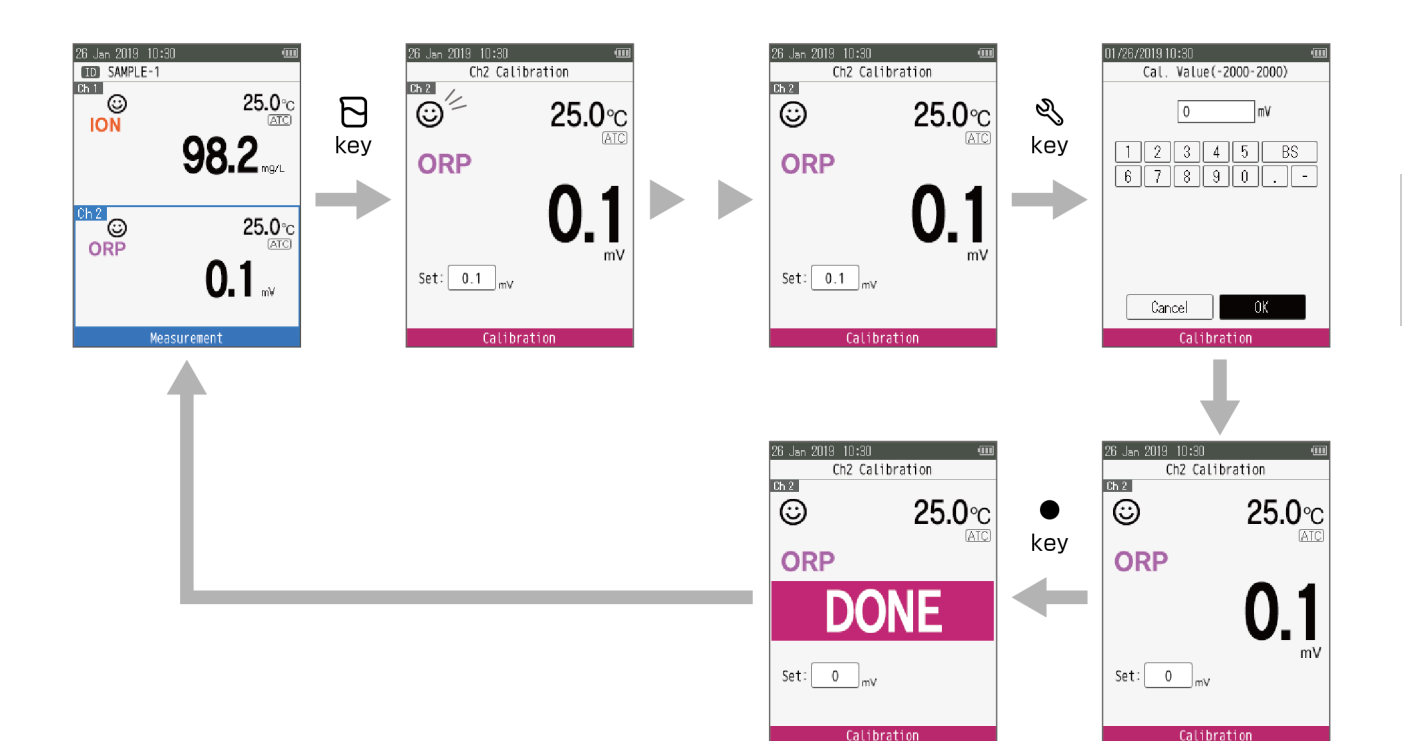

## Temperature calibration

Temperature calibration is required to accurately match the sensor to the meter. Check the temperature reading and if its acceptable, no temperature calibration is required. If you need to calibrate, please follow the procedure detailed below:

### Prerequisites

- $\cdot$  Clean the sensor with pure water (or deionized water) and wipe it with tissue paper.
- $\cdot$  Switch on the meter and plug in the sensor.
- · Prepare standard solution required for calibration.
- $\cdot$  Set the Focus area in the measurement mode that the temperature is needed.
- $\cdot$  Place the sensor at least 3 cm in the standard solution.
- · Wait for 5 minutes to ensure temperature stability.

#### Note

- In the only ATC setting, temperature calibration is available.
- Temperature calibration must be performed using a known temperature solution or against a calibrated thermometer.

\_\_\_\_ Tip

To abort an ongoing calibration process at any point of time, press the  $\kappa$  key.

## Calibration

- 1. After placing the sensor in the standard solution, press the  $\sum$  key.
- 2. Press the **(**) key to switch to temperature calibration mode. Meter displays measured temperature value.
- 3. Press the  $\blacktriangle$   $\bigtriangledown$  key to adjust the calibration value.
- 4. Press the  $\bullet$  key to confirm calibration data.
- 5. Meter displays **DONE** indicating end of the temperature calibration procedure.
- 6. Switch to the measurement screen.

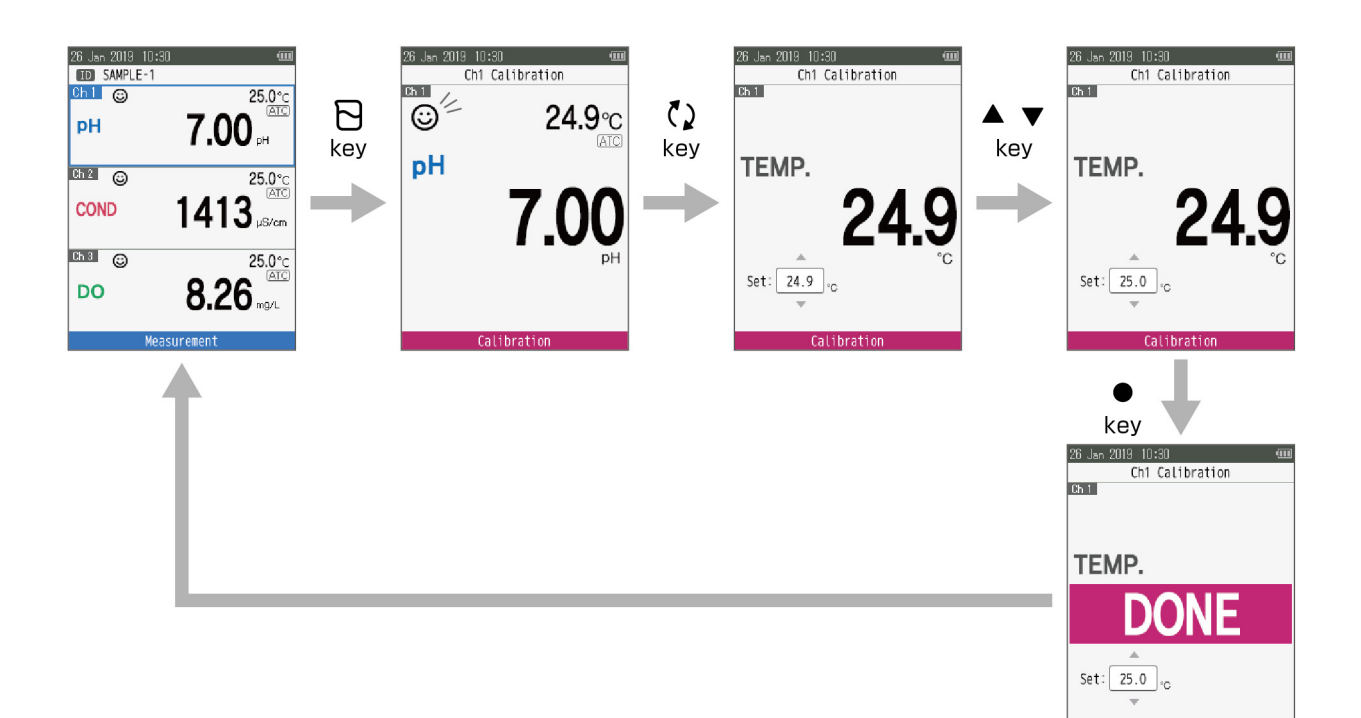

## Multi auto calibration

Multi auto calibration is available with pH, EC and DO sensors in the auto calibration setting. If you need to calibrate, please follow the procedure detailed below:

#### Prerequisites

- · Clean the sensor with pure water (or deionized water) and wipe it with tissue paper.
- Switch on the meter and plug in sensors.
- Prepare standard solution required for each calibration.
- $\cdot$  Set the focus area in the ID.
- Place the sensor at least 3 cm in the standard solution.

#### Note

- Multi auto calibration is not available with pH and EC sensors in the Custom calibration setting.
- Multi auto calibration is not available with ION and ORP sensors, because the calibration setting is only custom setting.
- DO calibration is available only High concentration calibration [100%] for the multi auto calibration.

\_ Tip

To abort an ongoing calibration process at any point of time, press the  $\mathcal{K}$  key.

## Calibration

- 1. After placing sensors in the standard solution, press the  $\sum$  key.
- 2. Meter starts checking various calibration values with a blinking ③ on screen.
- 3. Wait for the ③ to stabilize (stable calibration reading).
- 4. Press the  $\bullet$  key to save calibration data.
- 5. Meter displays **DONE** indicating end of the calibration procedure.
- 6. Switches to the measurement screen.

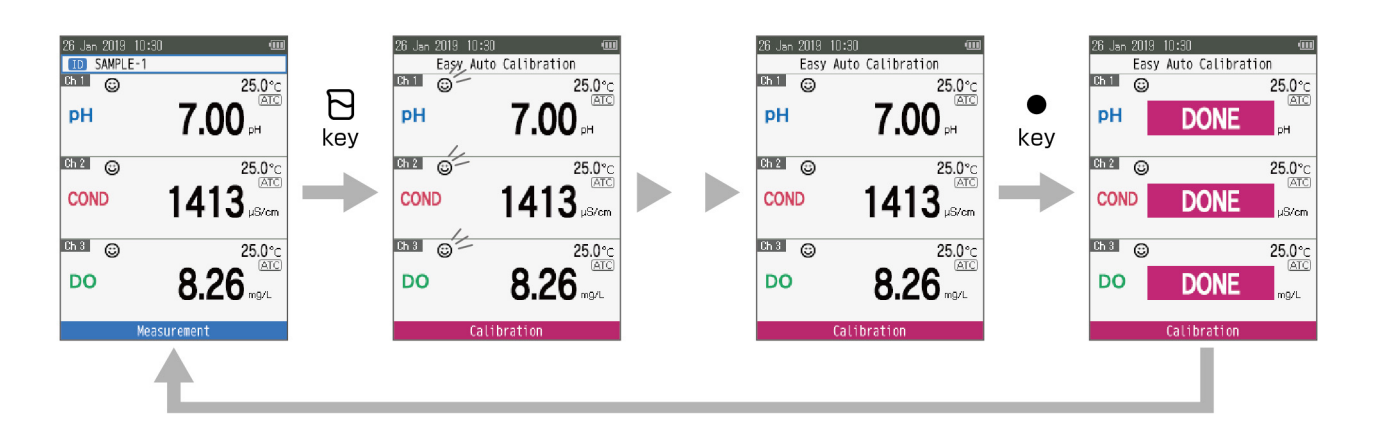

# Measurement

This section describes the basic measurement method of each measurement parameter using LAQUA WQ-300 series and sensors (sensor head and sensor cartridge connected) or electrodes (pH, ORP or ion selective electrode connected to the corresponding sensor head via a conversion connector (300-BNC)).

#### measurement

In measurement mode, measurement can be performed by immersing the sensor in the sample.

#### Prerequisites

- Set the measurement type: auto-stable (Default setting), auto-hold, and real time measurement. refer "Stability Mode" on page 35.
- $\cdot$  Set the stability criteria: refer "Stability Criteria<sup>\*1</sup>" on page 35.
- $\cdot$  Refer to "Data Log" on page 30 when using the data log function.

#### Sample measurement

- 1. Clean the sensor with pure water (or deionized water) and wipe it with tissue paper.
- Open the internal liquid replacement port if the electrode has the internal liquid replacement port.
   In order for the internal solution to flow into the standard solution, make sure to open the internal liquid replacement port.
- 3. Place the sensor or the electrode at least 3 cm in the buffer solution. Refer "Calibration" on page 12 before starting sample measurement.

# Data

This section describes the basic method of data storing and transferring using LAQUA WQ-300 series handheld Water Quality meters.

## Data storage

In LAQUA WQ-300 series handheld water quality meters, data measured by the instrument can be stored in the internal memory.

To save the measured data; Press the  $\bullet$  Key to save the displayed data.

Data can be saved automatically at set time intervals. While using this function, the automatic power OFF setting is invalid. If the battery runs out during data logging, the data until the battery runs out is saved. Replace the battery and check the data. Refer to "Data Log" on page 30 for details on this function

Note

- If the data storage limit reaches 10,000, storage data excess error message is displayed.
- In such case, transfer necessary data to a PC and delete the data from the internal memory of the instrument.

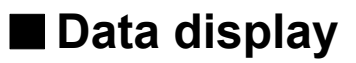

The screen display of saved measurement data is as follows.

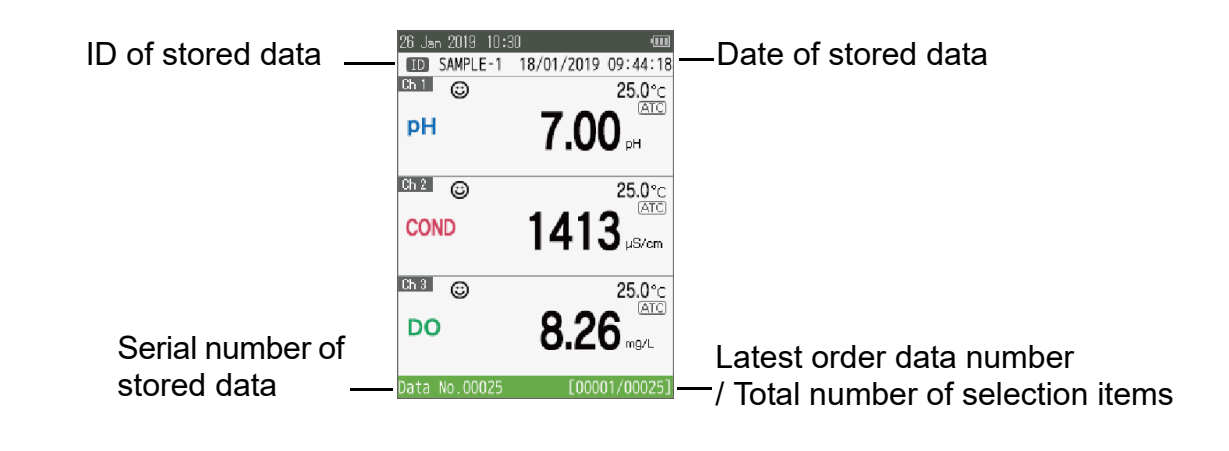

\_\_\_ Tip

In the data screen, fast-forward the data number by pressing and holding  $\blacktriangle \nabla$  key.

## Data management

To view, erase stored data and set data acquisition, press  $\square$  key.

In the Data mode, move the focus with the  $\blacktriangle \lor$  key, select the Data View or Data Clear, and press the  $\bullet$  key.

Default settings are in **Bold**.

| Parameter                 | Item or settings         | Function                                                                                                    |
|---------------------------|--------------------------|----------------------------------------------------------------------------------------------------|
|                           | All                      | Displays all stored data.                                                                                                    |
| Data View                 | Date                     | Displays stored data of each date.                                                                                                    |
|                           | ID                       | Displays stored data of each ID.                                                                                                    |
|                           | Latest Data              | Erase only the stored latest data.                                                                                                    |
| Data Clear                | Date                     | Erase stored data collectively by date.                                                                                                    |
| Data Clear                | ID                       | Erase stored data collectively by ID.                                                                                                    |
|                           | All                      | Erase all stored data at once.                                                                                                    |
| Data Log                  | <b>0 (OFF)</b> -3600 sec | Save measurement data to the meter according to the entered time of data log interval time.                                                                                                    |
| Printing                  | · <b>OFF</b><br>· ON     | Turn on function to printout the data when the printer is connected to meter.                                                                                                    |
| Wireless Data<br>Transfer |                          | Transfer stored data to PC with the product installed<br>the FlashAir <sup>TM*1</sup> application software or web<br>browser (http://flashair/).<br>1. Select this parameter.<br>2. Select flashair in the Wifi settings of your PC.<br>3. Enter the address (http://flashair) in your<br>browser.<br>*The default password for wireless LAN connection<br>is "12345678".<br>The stored data for each channel is saved in CSV<br>data format in User / MEAS / CH.<br>Copy the data to the connected device.<br>**To save battery power, exit this function<br>immediately after data transfer. |

\*1 ... FlashAir<sup>™</sup> is a trademark of Toshiba Corporation

## Data transfer to PC

Connect the meter to a PC using the micro-USB plug to USB cable to transfer saved data to the PC. If you need to transfer data from meter to PC, please follow the procedure detailed below:

For wireless data transfer, refer "Wireless Data Transfer" on page 30

#### Prerequisites

prepare USB-A to micro-USB (B) interface cable

Note

Do not use USB-A to micro-USB (B) cable for only power supply. Use it for data transfer.

#### • Data transfer to PC

- 1. Turn off the meter if the meter power is on.
- 2. Open the cover for the micro USB and printer ports.
- 3. Connect the USB cable first to the meter and then to the PC.
- 4. Turn on the power to the meter.
- 5. Select OK and press key when displays Confirmation dialog for MSC (Mass Storage Class) mode connection.
- Stored data for each channel is stored in CSV format in User / MEAS/ CH on the PC. Copy and paste the data of User folder in the meter to PC.
   \*Files in the User folder should only be copied and should not be deleted or edited. Data may be lost.

\_\_\_\_ Tip \_\_\_\_

During the USB communication, the meter does not have the dust-proof and waterproof performance. The dust-proof and waterproof performance is maintained only when the covers are attached correctly.

## • Eject from PC

- 1. To avoid losing data, remove the USB cable safety refer to safety removing hardware procedure for your PC.
- 2. Remove the USB cable from the meter.
- 3. Close the cover for the micro USB and printer ports correctly.

## Print data

The measure value displayed on the meter, stored data and calibration data can be printed. Pressing the  $\bullet$  key on the screen displaying measurement values and stored data starts printing. Connect the dedicated printer unit and the meter in advance using the dedicated printer cable. While using the data logging, not print in measurement mode.

\_\_\_\_ Tip \_\_\_\_\_

When the Stability Mode is auto hold setting and the auto save/print is ON, data is automatically saved after the measurement value is fixed. It also prints automatically when using the printer. Refer "Auto Save/Print" and "Stability Mode" on page 35.

| ltem                              | Data (sample)   |              |  |
|-----------------------------------|-----------------|--------------|--|
| Date                              | 2019/01/26      |              |  |
| Time                              | 10:30           |              |  |
| Sensor                            | 300-X-X         |              |  |
| SN                                | 123             |              |  |
| ID                                | Sample01        |              |  |
| [Measurement parameter]           | [Measurement    | /alue][Unit] |  |
| [Sub<br>measurement<br>parameter] | [Measurement    | /alue][Unit] |  |
| Temperature                       | 25.0 [°C/°F][AT | C/MTC]       |  |
| Sal Coef.                         | 0.0 PPT         | *Only DO     |  |
| Baro Coef.                        | 101.3 kPa       | *Only DO     |  |
| User Name                         |                 |              |  |
| Signature                         |                 |              |  |

Printer formant - Measurement data and stored data

Printer formant - Calibration data

| ltem                       |                                                        | Data (sample)                                |
|----------------------------|--------------------------------------------------------|----------------------------------------------|
| Sensor                     | 300-X-2                                                |                                              |
| SN                         | 123                                                    |                                              |
| Cartridge<br>*DO: Membrane | 300-X-C                                                |                                              |
| SN                         | 123                                                    |                                              |
| ION Species                | ION                                                    | *Only ION                                    |
| ION Valency                | +1                                                     | *Only ION( ION Species setting : ION)        |
| Coef. Value                | 1.005                                                  | *Only Sal                                    |
| Sensor Status              | Excellent                                              | *Only pH, COND, DO, ION                      |
| Hi. Coef.                  | 0.1                                                    | *Only DO                                     |
| Low. Coef.                 | 0.1                                                    | *Only DO                                     |
| Offset                     | 0.5 mV                                                 | *Only pH                                     |
| Slope                      |                                                        | *Only pH, ION                                |
| Cell                       |                                                        | *Only COND                                   |
| [Cal. Range]               | [Cal. Result]                                          | *Only pH, COND, ION                          |
| Average Slope              | 99.7%                                                  | *Only pH, ION                                |
| Calibration data           |                                                        |                                              |
| Date                       | 2019/01/26                                             |                                              |
| Time                       | 10:30                                                  |                                              |
| Cal. value<br>[Cal. value] | [measurement valu<br>25.0 [°C/°F][ATC/                 | ie or cell coef.] (each calibration)<br>MTC] |
| Baro. Coef.                | 101.3 kPa                                              | *Only DO                                     |
| Raw value                  | [measurement value] *Only ORP<br>25.0 [°C/°F][ATC/MTC] |                                              |
| User Name                  |                                                        |                                              |
| Signature                  |                                                        |                                              |

# Setup

This section describes all the setup functions for each measurement parameter available in LAQUA WQ-300 series handheld Water Quality meters.

## ■ ID Setup

Individually created ID can be selected according to the purpose of the measurement. In measurement mode, set the focus area in the ID and press the  $\blacktriangleleft$  key.

| Parameter     | Details                                                                                |
|---------------|----------------------------------------------------------------------------------------|
| Select ID     | Select registered ID.<br>Default: blank                                                |
| Create New ID | Enter an ID using the alphanumeric entry screen (up to 8 characters and up to 100 IDs) |
| Delete ID     | Erase registered ID.                                                                   |

## General Setup

It is possible to change settings suitable for the meter. In the measurement screen mode, move the focus area in the ID and press the  $\Im$  key.

|                                      | Default settings are in <b>Bo</b>                                                     |                                                                                                    |  |
|--------------------------------------|---------------------------------------------------------------------------------------|----------------------------------------------------------------------------------------------------|--|
| Parameter                            | Settings                                                                              | Details                                                                                                    |  |
| System Setup                         | refer to "System<br>Setup" on page<br>36                                              | Use System Setup to customize settings for the meter.                                                                                                    |  |
| Stability Mode                       | <ul> <li>Auto Stable</li> </ul>                                                       | Auto Stable : If the measurement value does not fulfill the stability condition <sup>*1</sup> , the fixed value is released. When the measured value fulfill the stability condition again, the measured value is fixed. |  |
|                                      | <ul> <li>Auto Hold</li> </ul>                                                         | Auto Hold : Press the $\bigstar$ key to release the fixed measured value. When the measured value fulfill stability condition <sup>*1</sup> again, the measured value is fixed.                                          |  |
|                                      | <ul> <li>Real time</li> </ul>                                                         | Real time : Measure the instantaneous without Hold of the measured value.                                                                                                    |  |
| Auto Save / Print<br>*Only Auto Hold | · ON<br>· <b>OFF</b>                                                                  | Data is automatically saved after the measurement value is fixed. It also prints automatically when using the printer.                                                                                                   |  |
| Stability Criteria <sup>*1</sup>     | · Slow<br>· <b>Medium</b><br>· Fast                                                   | Measurement value variation for 10 seconds is less than each criteria of the below list <sup>*1</sup> and Temperature variation is less than 2.0°C.                                                                      |  |
| System Info.                         | <ul> <li>Meter</li> <li>Ch1 Sensor</li> <li>Ch2 Sensor</li> <li>Ch3 Sensor</li> </ul> | Select this mode to display the Model name and the serial number of the meter or each selected sensor.                                                                                                    |  |

\*1 ... The criteria of stability judgment in the Auto Stable and Auto Hold measurement are as follows. Measurement value variation for 10 seconds is less than each criteria of the below list and Temperature variation is less than 2.0°C.

| Parameter      | Slow                           | Medium                         | Fast                           |
|----------------|--------------------------------|--------------------------------|--------------------------------|
| рН             | 0.005 pH (0.3 mV)              | 0.015 pH (1.0 mV)              | 0.05 pH (3.0 mV)               |
| COND,TDS,Res   | Min. Display digit:<br>1 digit | Min. Display digit:<br>3 digit | Min. Display digit:<br>5 digit |
| Sal            | 0.3 PPT (0.030%)               | 1.00 PPT (0.100%)              | 3.00 PPT (0.300%)              |
| DO             | 0.05 mg/L (0.5%)               | 0.1 mg/L (1.0%)                | 0.2 mg/L (2.0%)                |
| O <sub>2</sub> | 0.1%                           | 0.2%                           | 0.4%                           |
| ION, ORP       | 0.3 mV                         | 1.0 mV                         | 3.0 mV                         |

## System Setup

Default settings are in **Bold**.

| Parameter          | Settings                                                                                                    | Details                                                                                                    |
|--------------------|----------------------------------------------------------------------------------------------------|----------------------------------------------------------------------------------------------------|
| Language           | <ul> <li>English</li> <li>Japanese</li> <li>French</li> <li>German</li> <li>Spanish</li> <li>Portuguese</li> <li>Chinese</li> </ul> | Set the language to be used for the meter.                                                                                                    |
|                    |                                                                                                    | Use the date setting to select the date format.                                                                                                    |
|                    | · DDMMYYYY                                                                                                    | DD/MM/YYYY: Day/Month/Year                                                                                                    |
| Date Format        | <ul> <li>MMDDYYYY</li> </ul>                                                                                                    | MM/DD/YYYY: Month/Day/Year                                                                                                    |
|                    | <ul> <li>YYYYMMDD</li> </ul>                                                                                                    | YYYY/MM/DD: Year/Month/Day                                                                                                    |
|                    |                                                                                                    | Day Month (3 characters) Year                                                                                                    |
| Date/Time          |                                                                                                    | Set the date and time to select the year, month, day, hour and minute values.                                                                                                    |
| Temp. Unit         | • <b>°C</b><br>• °F                                                                                                    | Set the units displayed with the sample temperature value.                                                                                                    |
| Веер               | · <b>ON</b><br>· OFF                                                                                                    | Turn the audible beep on or off each time a meter key is pressed.                                                                                                    |
| Brightness         | 1, 2, <b>3</b> , 4, 5                                                                                                    | Adjust the display contrast higher or lower to improve display viewing in different light conditions.                                                                                                    |
| Sensor LED         | • <b>ON</b><br>• OFF                                                                                                    | Turn the Sensor LED on to indicate the stability<br>condition on the sensor head side. (When setting the<br>real time, the sensor LED turns off regardless of this<br>setting.)                                                                                                    |
| Auto Power Off     | 0 (OFF) – 60 min<br>Default: <b>30</b> min                                                                                          | Set the function to automatically power off the meter<br>when no keys are pressed for entered time. But this<br>function is not active when the data log setting is<br>selected.                                                                                                    |
| SD Format          |                                                                                                    | Select this mode to initialize the SD card or delete the<br>all saved measurement data. Delete all folders on the<br>SD card after connecting the PC and meter, if<br>initialization is not possible: refer to "Data transfer to<br>PC" on page 31.                                          |
| Software<br>Update | <ul> <li>Meter</li> <li>Ch1 Sensor</li> <li>Ch2 Sensor</li> <li>Ch3 Sensor</li> </ul>                                               | Select this mode to update the software of meter or<br>each connected sensors.<br>* This parameter only indicates with USB power<br>supply and more than 20% meter battery capacity.                                                                                                    |
| Factory Reset      | <ul> <li>Meter</li> <li>Ch1 Sensor</li> <li>Ch2 Sensor</li> <li>Ch3 Sensor</li> </ul>                                               | Select this mode to reset all meter or each selected<br>sensor setup parameters and erase the meter's stored<br>data and each selected sensor's calibration data.<br>Some setup parameters are retained:<br>pH Sensor Cartridge: Buffer Group<br>EC Sensor Cartridge: Cell Constant and Unit |

## ■ pH Setup

When the pH sensor head is connected to the meter, it is possible to change settings suitable for measurement and calibration. In the measurement screen mode, move the focus in the pH measurement item, and press the  $\Re$  key.

Default settings are in **Bold**.

| Parameter                          | Settings                                 | Details                                                                                                    |
|------------------------------------|------------------------------------------|----------------------------------------------------------------------------------------------------|
| pH Setup                           |                                          | Use pH Setup to customize settings for the pH sensor head.                                                                             |
| pH Resolution                      | • <b>0.01</b><br>• 0.001                 | Set the resolution of the pH measurement value.                                                                                        |
|                                    |                                          | Set the buffer type for automatic buffer recognition during pH calibrations.                                                           |
|                                    | · USA                                    | USA:1.68, 4.01, 7.00, 10.01 and 12.45 at 25°C                                                                                          |
| Buffer Group                       | ・DIN <sup>*1</sup>                       | DIN:1.09, 3.06, 4.65, 6.79, 9.23 and 12.75 at 25°C                                                                                     |
|                                    | • NIST                                   | NIST:1.68, 4.01, 6.86, 9.18 and 12.45 at 25°C                                                                                          |
|                                    | ·NIST10                                  | NIST10:1.68, 4.01, 6.86, 10.01 and 12.45 at 25°C                                                                                       |
|                                    | · CUSTOM                                 | CUSTOM: Use arbitrarily calibration value.                                                                                             |
| CAL Alarm                          | <b>0 (OFF)</b> - 400 days                | Set the interval of calibration in days.                                                                                               |
| Tomp Turpo                         | · ATC                                    | ATC (Automatic Temperature Compensation):<br>The instrument detects the solution temperature<br>with the connected temperature sensor. |
| тетпр. туре                        | • MTC                                    | MTC (Manual Temperature Compensation): The instrument performs temperature compensation using the entered temperature.                 |
| Temperature<br>(Only MTC<br>Setup) | 0.0 - 100.0°C<br>Default: <b>25.0</b> °C | Use arbitrarily temperature value when the temp.<br>Type MTC setting is active.                                                        |
| CAL Data Clear                     |                                          | Erase the calibration data.                                                                                                    |
| Cartridge Info.                    |                                          | Use the Cartridge Information to update meter settings for the model and SN of the pH sensor cartridge.                                |
| Model                              |                                          | Enter a model name using the alphanumeric entry screen (up to 10 characters)                                                           |
| SN                                 |                                          | Enter a serial number using the alphanumeric entry screen (up to 10 characters)                                                        |
| General Setup                      | refer to "General<br>Setup" on page 35   | Use General Setup to customize settings for the meter.                                                                                 |

\*1: DIN19267

## COND, TDS, Sal Setup

When the EC sensor head is connected to the meter, it is possible to change settings suitable for measurement and calibration. In the measurement screen mode, move the focus in the EC measurement item, and press the  $\Im$  key.

|            | Parameter                          | Settings                                                                                                    | Details                                                                                                    |
|------------|------------------------------------|----------------------------------------------------------------------------------------------------|----------------------------------------------------------------------------------------------------|
| COND Setup |                                    |                                                                                                    | Use COND Setup to customize settings for the EC sensor head.                                                                                                    |
|            | Cell Constant                      | 4-Cell Default:<br><b>1.720</b> × 0.1 cm <sup>-1</sup><br>2-Cell Default:<br><b>1.000</b> × 0.1 cm <sup>-1</sup> | Enter the nominal cell constant value of the EC sensor cartridge.                                                                                                    |
|            | Ref. Temp.                         | 15 - 30°C<br>Default: <b>25</b> °C                                                                               | Enter the temperature coefficient used with the linear temperature compensation setting.                                                                                                    |
|            | Temp. Coeff.                       | 0.00 (OFF) -<br>10.00%/°C<br>Default:<br><b>2.00</b> %/°C                                                        | Set the reference temperature for temperature<br>compensated measurements, reading s are<br>adjusted to the entered reference temperature<br>when the temperature compensation setting is<br>active. |
|            | Tanan Tana                         | · ATC                                                                                                    | ATC (Automatic Temperature Compensation):<br>The instrument detects the solution temperature<br>with the connected temperature sensor.                                                               |
|            | Temp. Type                         | • MTC                                                                                                    | MTC (Manual Temperature Compensation): The instrument performs temperature compensation using the entered temperature.                                                                               |
|            | Temperature<br>(Only MTC<br>Setup) | 0.0 - 100.0°C<br>Default: <b>25.0</b> °C                                                                         | Use arbitrarily temperature value when the temp.<br>Type MTC setting is active.                                                                                                    |
|            | Unit                               | • <b>S/cm</b><br>• S/m                                                                                           | Set the unit of the conductivity measurement value.                                                                                                    |
|            | CAL Mode                           | · Auto                                                                                                    | Auto: Use automatic standard solution recognition.                                                                                                    |
|            |                                    | ・Custom                                                                                                    | Custom: Use arbitrarily calibration value.                                                                                                    |
|            | CAL Data Clear                     |                                                                                                    | Erase the calibration data.                                                                                                    |

#### Default settings are in **Bold**.

| Parameter       | Settings                                  | Details                                                                                                    |
|-----------------|-------------------------------------------|----------------------------------------------------------------------------------------------------|
| TDS Setup       |                                           | Use TDS Setup to customize settings for the EC sensor head.                                                                                                    |
|                 | · Linear                                  | <ul> <li>Linear factor with adjustable factor from 0.40 to<br/>1.00</li> </ul>                                                                                               |
| Factor Type     | · 442                                     | <ul> <li>Myron L 442: refer to Natural water (40%<br/>Sodium sulfate, 40% Sodium carbonate, 20%<br/>Sodium chloride)</li> </ul>                                              |
|                 | · EN27888                                 | $\cdot$ European environmental standard                                                                                                    |
|                 | • NaCl                                    | <ul> <li>NaCl concentration is calculated from the<br/>conductivity value of the sample compensated<br/>at an arbitrarily set reference temperature.</li> </ul>              |
| Factor Value    | 0.40 - 10.0<br>Default: <b>0.50</b>       | Enter the factor value used when the Factor Type Linear setting is active.                                                                                                   |
| Unit            | • <b>mg/L</b><br>• ppm                    | Set the unit of the TDS measurement value.                                                                                                    |
| Sal Setup       |                                           | Use Sal Setup to customize settings for the EC sensor head.                                                                                                    |
| Unit            | • <b>PPT</b><br>• %                       | Set the unit of the salinity measurement value.<br>*PPT (Parts Per Thousand)                                                                                                 |
|                 |                                           | Set the type of salinity measurement.                                                                                                    |
| Sal Type        | · NaCl                                    | NaCI: Calculated to the NaCI concentration based<br>on the conductivity value of the sample under the<br>temperature setting conditions without<br>temperature compensation. |
|                 | · Seawater                                | Seawater: Compensation by Practical Salinity Scale (UNESCO 1978)                                                                                                    |
| CAL Data Clear  |                                           | Erase the calibration data.                                                                                                    |
| Cell Type       | · <b>4-Cell</b><br>· 2-Cell               | Set the type of EC sensor cartridge as 4-Cell or 2-<br>Cell type.                                                                                                    |
| Cartridge Info. |                                           | Use the Cartridge Information to update meter settings for the model and SN of the pH sensor cartridge.                                                                      |
| Model           |                                           | Enter a model name using the alphanumeric entry screen (up to 10 characters)                                                                                                 |
| SN              |                                           | Enter a serial number using the alphanumeric entry screen (up to 10 characters)                                                                                              |
| General Setup   | refer to "General<br>Setup" on page<br>35 | Use General Setup to customize settings for the meter.                                                                                                    |

## DO Setup

When the DO (Dissolved Oxygen) sensor is connected to the meter, it is possible to change settings suitable for measurement and calibration. In the measurement screen

mode, move the focus in the DO measurement item, and press the  $\,\,\$$  key.

Default settings are in **Bold**.

| Parameter                            | Settings                                  | Details                                                                                                    |
|--------------------------------------|-------------------------------------------|----------------------------------------------------------------------------------------------------|
| DO Setup                             |                                           | Use DO Setup to customize settings for the DO sensor head.                                                                                                    |
| Baro. Comp.                          | · Auto                                    | Auto: Use automatic barometric pressure recognition.                                                                                                    |
|                                      | ・Manual                                   | Manual: Use arbitrarily barometric pressure value.                                                                                                    |
| Baro. Press.                         | 10.0 - 199.9 kPa<br>Default: <b>101.3</b> | Use arbitrarily barometric pressure value when the Baro. Comp. Manual setting is active.                                                                                                    |
|                                      | · OFF<br>· <b>Auto</b>                    | Auto: Use automatically conductivity data of EC sensor.                                                                                                    |
|                                      | ∙ Manual                                  | Manual: Use arbitrarily salinity compensation value.                                                                                                    |
| Sal. Comp.                           |                                           | <ul> <li>* Use automatically the salinity value of Manual setting. When EC sensor isn't connected, Auto setting is OFF.</li> <li>** Use the salinity value of lower channel number of EC sensors, when two EC sensors are connected.</li> </ul>                                                             |
| Salinity                             | <b>0.0</b> - 40.0 PPT                     | Enter the salinity value used when the Sal. Comp.<br>Manual setting is active.                                                                                                    |
| Tama Tura                            | · ATC                                     | ATC (Automatic Temperature Compensation):<br>The instrument detects the solution temperature<br>with the connected temperature sensor.                                                                                                    |
| тетпр. туре                          | • MTC                                     | MTC (Manual Temperature Compensation): The instrument performs temperature compensation using the entered temperature.                                                                                                    |
| Temperature<br>(Only MTC<br>Setting) | 0.0 - 100.0°C<br>Default: <b>25.0</b> °C  | Use arbitrarily temperature value when the temp.<br>Type MTC setting is active.                                                                                                    |
| CAL Data Clear                       |                                           | Erase the calibration data.                                                                                                    |
| Membrane Coef.                       | <b>0</b> - 9                              | Set the number of the DO membrane coefficient.                                                                                                    |
| CAL in cap<br>replacement            |                                           | <ul> <li>Initialize Offset (Membrane Condition) by performing [100%] calibration.</li> <li>* Switch to [100%] calibration mode by pressing the settings.</li> <li>** [100%] calibration are available to calibrate in vapor-saturated water with a calibration bottle or in air-saturated water.</li> </ul> |
| Membrane Info.                       |                                           | Use the membrane information to update meter settings for the model and SN of the DO cap.                                                                                                    |

| Parameter     | Settings                                  | Details                                                                         |
|---------------|-------------------------------------------|---------------------------------------------------------------------------------|
| Model         |                                           | Enter a model name using the alphanumeric entry screen (up to 10 characters)    |
| SN            |                                           | Enter a serial number using the alphanumeric entry screen (up to 10 characters) |
| General Setup | refer to "General<br>Setup" on page<br>35 | Use General Setup to customize settings for the meter.                          |

## ■ ION Setup

When the ION sensor head is connected to the meter, it is possible to change settings suitable for measurement and calibration. In the measurement screen mode, move the focus in the ION measurement item, and press the  $\Im$  key.

| Default settings | are | in | Bold. |
|------------------|-----|----|-------|
|------------------|-----|----|-------|

| Parameter                               | Settings                                                                             | Details                                                                                                    |
|-----------------------------------------|--------------------------------------------------------------------------------------|----------------------------------------------------------------------------------------------------|
| ION Setup                               |                                                                                      | Use ION Setup to customize settings for the ION sensor head.                                                                           |
| ION Species                             | <ul> <li>Na⁺, K⁺, NH₄⁺,<br/>Ca²⁺, NO₃⁻, F⁻,<br/>Cl⁻, NH₃,</li> <li>Custom</li> </ul> | Set the ion species of the connected ion sensor cartridge or ion selective electrode.                                                  |
| ION Valency<br>(Only CUSTOM<br>Setting) | -2, -1, + <b>1</b> , +2                                                              | Set the ION Valency when ION Species Custom setting is active.                                                                         |
| Unit                                    | · <b>mg/L</b><br>· mmol/L                                                            | Set the unit of the ION measurement value.                                                                                             |
|                                         | · ATC                                                                                | ATC (Automatic Temperature Compensation):<br>The instrument detects the solution temperature<br>with the connected temperature sensor. |
| тетр. туре                              | • MTC                                                                                | MTC (Manual Temperature Compensation): The instrument performs temperature compensation using the entered temperature.                 |
| Temperature<br>(Only MTC<br>Setting)    | 0.0 - 100.0°C<br>Default: <b>25.0</b> °C                                             | Use arbitrarily temperature value when the temp.<br>Type MTC setting is active.                                                        |
| CAL Data Clear                          |                                                                                      | Erase the calibration data.                                                                                                    |
| Cartridge Info.                         |                                                                                      | Use the Cartridge Information to update meter settings for the model and SN of the ION sensor cartridge or electrode.                  |
| Model                                   |                                                                                      | Enter a model name using the alphanumeric entry screen (up to 10 characters)                                                           |
| SN                                      |                                                                                      | Enter a serial number using the alphanumeric entry screen (up to 10 characters)                                                        |
| General Setup                           | refer to "General<br>Setup" on page<br>35                                            | Use General Setup to customize settings for the meter.                                                                                 |

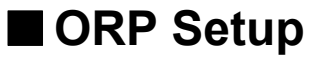

When the ORP sensor head is connected to the meter, it is possible to change settings suitable for measurement and calibration. In the measurement screen mode, move the focus in the ORP measurement item, and press the  $\Re$  key.

Default settings are in **Bold**.

| Parameter                            | Settings                                  | Details                                                                                                    |
|--------------------------------------|-------------------------------------------|----------------------------------------------------------------------------------------------------|
| ORP Setup                            |                                           | Use ORP Setup to customize settings for the ORP sensor head.                                                                           |
| Temp Type                            | · ATC                                     | ATC (Automatic Temperature Compensation):<br>The instrument detects the solution temperature<br>with the connected temperature sensor. |
|                                      | • MTC                                     | MTC (Manual Temperature Compensation): The instrument performs temperature compensation using the entered temperature.                 |
| Temperature<br>(Only MTC<br>Setting) | 0.0 - 100.0°C<br>Default: <b>25.0</b> °C  | Use arbitrarily temperature value when the temp.<br>Type MTC setting is active.                                                        |
| CAL Data Clear                       |                                           | Erase the calibration data.                                                                                                    |
| Cartridge Info.                      |                                           | Use the Cartridge Information to update meter settings for the model and SN of the ORP sensor cartridge or electrode.                  |
| Model                                |                                           | Enter a model name using the alphanumeric entry screen (up to 10 characters)                                                           |
| SN                                   |                                           | Enter a serial number using the alphanumeric entry screen (up to 10 characters)                                                        |
| General Setup                        | refer to "General<br>Setup" on page<br>35 | Use General Setup to customize settings for the meter.                                                                                 |

# Maintenance and storage

This section describes maintenance of LAQUA WQ-300 handheld water quality meters and each sensors used with the meter. To use them for a long period, perform the described maintenance procedures appropriately. For the detailed procedures for maintaining and storing electrodes, refer to the instruction manual for each electrode, too. This section describes an overview of the procedures for maintenance and storage to be performed as part of daily use.

## Maintenance and storage of the instrument

#### How to clean the instrument

- If the instrument is dirty, wipe it gently with a soft dry cloth. If it is difficult to remove the dirt, wipe it gently with a cloth moistened with alcohol.
- The instrument is made of solvent resistant materials but is not resistant to all chemicals.
- $\cdot$  Do not dip the instrument with polishing powder or other abrasive compound.

#### Environmental conditions for storage

- Temperature: 0°C to 45°C
- Humidity: under 80% relative humidity and free from condensation

Avoid the following conditions:

- · Dusty place
- · Strong vibration
- Direct sunlight
- · Corrosive gas environment
- · Close to an air-conditioner
- · Direct wind

## Maintenance and storage of pH and ORP sensors

This section describes an overview of the procedures for maintenance and storage of pH and ORP sensor.

## How to clean the sensors

When the tip of a sensor (responsive membrane and liquid junction) becomes dirty, the response time may slow or an error may occur in the calibration results. To avoid such error, clean the sensor. For dirt that cannot be washed off by pure water (or deionized water), use the cleaning solution indicates below depending on the type of dirt. After cleaning, rinse the sensor with pure water (or deionized water).

However for pH and ORP sensors, different cleaning solutions should be used to clean different types of dart.

| Type of dirt        | Cleaning solution                                                                      |
|---------------------|----------------------------------------------------------------------------------------|
| General             | Diluted neutral cleaning solution (General dish washing liquid works reasonably well.) |
| Oil                 | Alcohol, or diluted neutral cleaning solution                                          |
| Inorganic Substance | 1 mol/L HCl or electrode cleaning solution (Model: 220)                                |
| Protein             | Cleaning solution including protein-removing enzyme (Model: 250)                       |
| Alkali              | 1 mol/L HCl solution                                                                   |

#### <For pH sensor>

#### <For OPR sensor>

| Type of dirt        | Cleaning solution                                              |
|---------------------|----------------------------------------------------------------|
| General             | Diluted neutral cleaning solution (General dish washing liquid |
| Oil                 | works reasonably well.)                                        |
| Inorganic substance | Immerse into the dilute nitric acid (1:1 nitric acid)          |

#### Daily storage of the sensors

If the sensor becomes dry, the response will slow. Store in a moist atmosphere. Follow the steps below to properly store the sensor.

- 1. Wash the sensor well with pure water (or deionized water) to remove sample
- 2. Wash the inside of the protective cap with pure water (or deionized water), then add enough pure water (or deionized water) to soak the sponge.
- 3. Attach the protective cap.

#### Note

When the sensor will not be used for a long period, store it by following the sensor storage procedure detailed above.

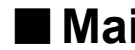

## Maintenance and storage of the EC sensor

This section describes an overview of the procedures for maintenance and storage of the EC sensor.

#### How to clean the EC sensor

Always clean the EC sensor with pure water (or deionized water) after every measurement. When the response is slow or residue from the sample adheres to the EC sensor, use the appropriate method below to clean the EC sensor, and then clean again with pure water (or deionized water).

| Type of dirt                               | Cleaning solution                                                                                                    |
|--------------------------------------------|----------------------------------------------------------------------------------------------------|
| General                                    | Diluted neutral cleaning solution (General dish washing liquid works reasonably well.)                                                                                                    |
| Oil                                        | Alcohol, or diluted neutral cleaning solution                                                                                                    |
| Scale that formed during long term storage | A commercially available scale remover (neutral cleansing<br>solution for kitchen use, etc.) diluted by a factor of 100. If this<br>does not remove the scale, use diluted solution that contains<br>oxygen bleach (sodium percarbonate) or chlorine bleach (sodium<br>hypochlorite). |

#### Daily storage of the EC sensor

EC sensor is stored in air.

## Maintenance and storage of the DO sensor

This section describes an overview of the procedures for maintenance and storage of the DO sensor to be performed as part of daily use.

#### How to clean the DO sensor

When the membrane of a sensor become dirty, the response time may slow or an error may occur in the calibration results. Clean the sensor with pure water (or deionized water) and wipe it with a soft cloth, take care not to damage it.

#### Daily storage of the DO sensor

If the membrane of a sensor becomes dry, the response will be slow. Store in a moist atmosphere. Follow the steps below to properly store the sensor:

- 1. Wash the sensor well with pure water (or deionized water) to remove sample
- 2. Wash the inside of the calibration bottle with pure water (or deionized water), then add enough pure water (or deionized water) to soak the sponge.
- 3. Thread the calibration bottle onto the probe.

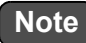

When the sensor will not be used for a long period, store it in a cool and dark location by following the sensor storage procedure detailed above.

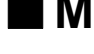

## Maintenance and storage of the ION sensor

This section describes an overview of the procedures for maintenance and storage of the ION sensor to be performed as part of daily use.

#### How to clean the ION sensor

When the membrane of a sensor become dirty, the response time may slow or an error may occur in the calibration results. Clean a sensor with pure water (or deionized water) and wipe it with a soft cloth, take care not to damage it.

For the 500-F-C, 500-CL-C, and 6560S-10C, the response membrane can be polished using the polishing sheet. When the response time is slow or the surface of the membrane is dirty, polish it with the polishing sheet.

See also the following Web site for detailed instructions.

https://www.horiba.com/water quality 300 ion c info en/

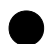

#### Daily storage of the ION sensor

Follow the steps below to properly store the sensor correctly.

- 1. Wash the sensor well with pure water (or deionized water) to remove sample
- 2. Wipe off the moisture and attach the protective cap: refer to the instruction manual for each ion sensor cartridge or ion selective electrode.

#### Note

When the sensor will not be used for a long period, store it by following the sensor storage procedure detailed above.

# Error messages and trouble shooting

#### • Error message

This section describes the causes of typical errors and the actions to be taken to resolve respective errors.

If EXXXX displayed while you are using the instrument, check the error, its cause and action to be taken in the error list below.

| Error<br>code | Error<br>description        | Cause of error                                                                                                    | Recommended Action                                                                                                    |
|---------------|-----------------------------|----------------------------------------------------------------------------------------------------|----------------------------------------------------------------------------------------------------|
| E1100         | Memory error                | Data cannot be read form<br>or written to the internal<br>memory.                                                                         | Remove the batteries,<br>disconnect the AC adapter, and<br>then press the Power key after<br>reset the batteries. Or, contact<br>your dealer for repair. |
| E1200         | SD Memory Over              | The saved memory of SD card has exceeded the memory capacity.                                                                             | Clear stored data, refer to "Data<br>Clear" on page 30 or format the<br>SD card, refer to "SD Format"<br>on page 36.                                     |
| E1201         | SD Memory<br>writing error  | Cannot write data to the memory.                                                                                                    | Make sure to insert the SD card<br>in SD card slot. Use new SD                                                                                           |
| E1202         | SD Memory<br>reading error  | Cannot read data from the memory.                                                                                                    | card if an issue is encountered while using SD card.                                                                                                    |
| E1203         | Low Battery                 | Battery power is low.                                                                                                    | Replace with new batteries.                                                                                                    |
| E1300         | Excess of ID registration   | The number of ID<br>registered has exceeded<br>100 IDs.                                                                                   | Erase stored ID in ID setup, and then create New ID.                                                                                                    |
| E1301         | MSC mode<br>switching error | The USB cable is a<br>specification only for<br>supplying power, or the<br>device to be communicated<br>does not support mass<br>storage. | Re-connect using a<br>communication compatible USB<br>cable or communication<br>compatible device.                                                       |
| E1302         | SD not inserted<br>error    | SD card is not inserted or not connected.                                                                                                 | Open the cover for SD card<br>below the battery and insert the<br>SD card again.                                                                         |
| E1303         | SD unformatted<br>error     | SD card is not formatted.                                                                                                    | Format the SD card, refer to "SD Format" on page 36.                                                                                                    |
| E1304         | Storage data excess error   | The number of measurement data stored has exceeded 10,000.                                                                                | Print or transfer the data, or<br>clear stored data, refer to "Data<br>Clear" on page 30.                                                                |
| E1351         | Data format error           | The previous software<br>version does not match the<br>measurement data<br>structure in the SD due to<br>the main software update.        | After pressing OK in the error<br>dialog, all measurement data in<br>SD will be deleted automatically.                                                   |

| Error<br>code | Error<br>description                   | Cause of error                                                       | Recommended Action                                                                                                    |  |
|---------------|----------------------------------------|----------------------------------------------------------------------|----------------------------------------------------------------------------------------------------|--|
| E2100         | Sensor ADC error                       | The ADC system of Sensor has a problem.                              | Remove the batteries, disconnect the AC power                                                                                                    |  |
| E2101         | Sensor memory<br>error                 | The memory system of<br>Sensor has a problem.                        | supply, and then press the power key.                                                                                                    |  |
| E22XX         | Sensor<br>communication<br>error       | The communication system of Sensor has a problem.                    | Disconnect the sensor<br>connector from meter, and then<br>reconnect the sensor connector<br>to the meter. Or, contact your<br>dealer for repair.                                                    |  |
| E2250         | Sensor update<br>request error         | Sensor update did not complete successfully.                         | Execute concer undate again                                                                                                    |  |
| E2251         | Sensor update<br>error                 | Error occurred during sensor update.                                 |                                                                                                    |  |
| E2300         | Calibration<br>interval alarm<br>error | Exceeds the calibration interval setup.                              | Calibrate the meter.                                                                                                    |  |
| E2301         | CAL error:<br>Offset                   | The offset potential of the pH sensor is out of the range of ±50 mV. | Maintenance the sensor or use                                                                                                    |  |
| E2302         | CAL error:<br>Slope                    | The slope of sensor is out of range.                                 |                                                                                                    |  |
| E2303         | CAL error:<br>CAL points               | Maximum calibration points exceeded.                                 | Up to maximum calibration points.                                                                                                    |  |
| E2304         | CAL error:<br>Unknown solution         | The meter cannot<br>recognize the standard<br>solution.              | <ul> <li>(1) Make sure to place the sensor in the standard solution.</li> <li>(2) Make sure the buffer group setting.</li> <li>(3) Clean the sensor.</li> <li>(4) Replace the new sensor.</li> </ul> |  |
| E2305         | CAL error:<br>Cell constant            | Cell constant is out of range.                                       | <ul> <li>(1) Make sure to place the sensor in the standard solution.</li> <li>(2) Make sure the buffer group setting.</li> <li>(3) Clean the sensor.</li> <li>(4) Replace the new sensor.</li> </ul> |  |
| E2306         | CAL error:<br>Temp. CAL                | Temperature set for calibration is more than ±2°C.                   | Make sure to place the sensor in the standard solution.                                                                                                    |  |
| E2308         | CAL error:<br>Membrane                 | DO membrane has reached the lifetime.                                | Replace with a new sensor cap.                                                                                                    |  |

# Appendix

This section describes technical information and option for LAQUA WQ-300 Water Quality Handheld meters.

## ■ Specification

## Meter Specification

| Model                             | WQ-310                                                              | WQ-320    | WQ-330    |
|-----------------------------------|---------------------------------------------------------------------|-----------|-----------|
| Channel                           | 1 Channel                                                           | 2 Channel | 3 Channel |
| Memory                            |                                                                     | 10,000    |           |
| Auto Data log                     |                                                                     | •         |           |
| Calibration Alarm (1 to 400 days) |                                                                     | •         |           |
| Auto Shut-off                     |                                                                     | •         |           |
| Sensor Status                     |                                                                     | •         |           |
| Diagnostic Messages               | $\bullet$                                                           |           |           |
| Stability type                    | Auto Stable / Auto Hold / Real time                                 |           |           |
| Outputs                           | Micro USB for PC connection, Phono jack for printer                 |           |           |
| Inputs                            | Micro USB for PC connection,<br>Push-pull connector, Micro USB      |           |           |
| Display                           | Color graphic TFT-LCD (3.5 inch)                                    |           |           |
| Housing                           | IP67, shock-resistant, non-slip                                     |           |           |
| Power Requirement                 | 4 x AA batteries                                                    |           |           |
| Dimensions                        | 90 (W) x 220 (D) x 34 (H) mm                                        |           |           |
| Weight                            | Approx. 400 g (with batteries)<br>Approx. 320 g (without batteries) |           |           |

## PH Sensor Head specification

| nH Sensor Head Model | 300PH-2 (2 m cable) / 300PH-5 (5 m cable)       |  |
|----------------------|-------------------------------------------------|--|
|                      | pH/mV/Temp (°C/°F)                              |  |
| рН                   |                                                 |  |
| Range                | -2.00 pH to 20.00 pH                            |  |
|                      | -2.000 pH to 20.000 pH                          |  |
| Resolution           | -2.00 to +20.00: 0.01 pH                        |  |
|                      | -2.000 to +20.000: 0.001 pH                     |  |
| Accuracy             | -2.00 to +20.00: ±0.01 pH                       |  |
|                      | -2.000 to +20.000: ±0.005 pH                    |  |
| Calibration Points   | Up to 5                                         |  |
| pH Buffer Groups     | USA, DIN, NIST, NIST (10), Custom               |  |
| mV                   |                                                 |  |
| Range                | ±1000.0 mV                                      |  |
| Resolution           | 0.1 mV                                          |  |
| Accuracy             | ±0.1 mV                                         |  |
| Temperature          |                                                 |  |
|                      | °C: -30.0 to +130.0                             |  |
| Temperature Range    | °F: -22.0 to +266.0                             |  |
|                      | *Operating Temperature range of pH sensor head: |  |
|                      | 0°C to 60°C                                     |  |
| Resolution           | 0.1°C/°F                                        |  |
| Accuracy             | °C: ±0.5                                        |  |
|                      | °F: ±0.9                                        |  |
| Calibration points   | 1                                               |  |

## EC Sensor head specification

| EC Sonsor Hoad Model         | or Head Model<br>EC/Sal/TDS/Res/Temp (°C/°F)                                                                                   |                                                                                                    |  |
|------------------------------|----------------------------------------------------------------------------------------------------|----------------------------------------------------------------------------------------------------|--|
| Le Sensor nead Moder         |                                                                                                    |                                                                                                    |  |
| Conductivity                 |                                                                                                    |                                                                                                    |  |
| Range                        | [μS/cm]<br>0.000 0.199<br>0.200 1.999<br>2.00 19.99<br>200 1999<br>200 1999<br>[mS/cm]<br>2.00 19.99<br>20.0 199.9<br>200 2000 | [μS/m]<br>0.0 19.9<br>20.0 199.9<br>200 1999<br>[mS/m]<br>2.00 19.99<br>200 1999<br>200 1999<br>[S/m]<br>2.00 19.99<br>20.0 200.0 |  |
| Resolution                   | auto ranging, up to                                                                                                    | 4 significant digits                                                                                                    |  |
| Accuracy                     | ± 0.5% F.S. of each range<br>200 mS/cm (20.0 S/m): 1.5%F.S                                                                     |                                                                                                    |  |
| Reference Temperature        | 15°C to 30°C                                                                                                    |                                                                                                    |  |
| Temperature Coefficient      | 0.00%/°C to 10.00%/°C                                                                                                    |                                                                                                    |  |
| Calibration Points           | Up to 4 (Auto) / Up to 5 (Manual)                                                                                              |                                                                                                    |  |
| Units                        | S/cm, S/m                                                                                                    |                                                                                                    |  |
| Salinity                     |                                                                                                    |                                                                                                    |  |
| Range                        | 0.00 PPT to 80.00 PPT<br>0.000% to 8.000%                                                                                      |                                                                                                    |  |
| Resolution                   | 0.01 PPT,                                                                                                    | 0.001%                                                                                                    |  |
| Accuracy                     | ±0.5% of reading value or grea                                                                                                 | ±0.01 PPT, whichever is<br>ter                                                                                                    |  |
| Salinity Curves              | NaCl, Sea Water (                                                                                                    | (UNESCO1978)                                                                                                    |  |
| Calibration Option           | Yes                                                                                                    |                                                                                                    |  |
| Total Dissolved Solids (TDS) |                                                                                                    |                                                                                                    |  |
| Range                        | 0.01 mg/L to 2                                                                                                    | 00,000 mg/L                                                                                                    |  |
| Resolution                   | 0.01 minimum, 4 s                                                                                                    | significant digits                                                                                                    |  |
| Accuracy                     | ±0.5% of reading value or ±0.1 mg/L, whichever is greater                                                                      |                                                                                                    |  |
| TDS Curves                   | Linear (0.40 to 1.00), EN27888, 442, NaCl                                                                                      |                                                                                                    |  |

| Resistivity        |                                                                                                    |                                                                                                    |
|--------------------|----------------------------------------------------------------------------------------------------|----------------------------------------------------------------------------------------------------|
| Range              | [Ω • cm]<br>0.1 199.9<br>200 1999<br>[kΩ*cm]<br>2.00 19.99<br>20.0 199.9<br>200 1999<br>[MΩ • cm]<br>2.00 19.99<br>20.0 200.0 | $\begin{array}{c} [\Omega \bullet m] \\ 0.001 \dots 1.999 \\ 2.00 \dots 19.99 \\ 20.0 \dots 199.9 \\ 200 \dots 1999 \\ [k\Omega \bullet m] \\ 2.00 \dots 19.99 \\ 20.0 \dots 19.99 \\ 20.0 \dots 199.9 \\ 200 \dots 2000 \end{array}$ |
| Resolution         | auto ranging, up to 4 significant digits                                                                                      |                                                                                                    |
| Accuracy           | ± 0.5% F.S. of each range<br>> 20.0 MΩ • cm (200 kΩ • m) : 1.5%F.S                                                            |                                                                                                    |
| Temperature        | · · · · · · · · · · · · · · · · · · ·                                                                                         |                                                                                                    |
| Temperature Range  | °C: -30.0 to +130.0<br>°F: -22.0 to +266.0<br>*Operating Temperature range of EC sensor head:<br>0°C to 60°C                  |                                                                                                    |
| Resolution         | 0.1°C/°F                                                                                                    |                                                                                                    |
| Accuracy           | °C: ±0.5<br>°F: ±0.9                                                                                                    |                                                                                                    |
| Calibration points | 1                                                                                                    |                                                                                                    |

## DO Sensor Specification

| DO Sensor Model        | 300-D-2/300-D-5                                                             |
|------------------------|-----------------------------------------------------------------------------|
|                        | DO/DO(%)/O <sub>2</sub> /Temp (°C/°F)                                       |
| Dissolved Oxygen (DO)  |                                                                             |
| Range                  | [mg/L]<br>0.00 20.00 mg/L<br>[%]<br>0.0 200.0%                              |
| Resolution             | 0.01 mg/L, 0.1%                                                             |
| Accuracy <sup>*1</sup> | [mg/L] ±0.2 mg/L [%] ±0.2%                                                  |
| Salinity Compensation  | automatic using Cond sensor or<br>Manual: 0.0 ppt to 40.0 ppt               |
| Barometric Pressure    | automatic using built-in barometer                                          |
| Compensation           | Manual: 10.0 kPa to 199.9 kPa                                               |
| Calibration Points     | Up to 2                                                                     |
| 0 <sub>2</sub>         |                                                                             |
| Range                  | 0.0 50.0%                                                                   |
| Resolution             | 0.1%                                                                        |
| Accuracy               | ±0.5%                                                                       |
| Temperature            |                                                                             |
| Temperature Range      | °C: -30.0 to +130.0                                                         |
|                        | °F: -22.0 to +266.0<br>*Operating Temperature range of DO sensor: 0 to 50°C |
| Resolution             |                                                                             |
|                        | 0.1 0/ 1<br>0C: ±0.5                                                        |
| Accuracy               | °F: ±0.9                                                                    |
| Calibration points     | 1                                                                           |

 $^{\ast}1$  ... Repeatability in measurement of air-saturated water (at 25°C, normal pressure condition).

## ION Sensor Head Specification

| ION Sensor Head Model | 300-I-2 (2 m cable) / 300-I-5 (5 m cable)        |
|-----------------------|--------------------------------------------------|
|                       | ION / mV / Temp (°C/°F)                          |
| ION                   |                                                  |
| Range                 | [mg/L, mmol/L]                                   |
|                       | 0.000 0.999                                      |
|                       | 1.00 9.99                                        |
|                       | 10.0 99.9                                        |
|                       | 100 999                                          |
|                       | 1000 9990                                        |
|                       | 10000 99900                                      |
| Resolution            | 0.001 minimum, 3 significant digits              |
| Accuracy              | ±0.1 mV                                          |
| Calibration Points    | Up to 5                                          |
| mV                    |                                                  |
| Range                 | ±1000.0 mV                                       |
| Resolution            | 0.1 mV                                           |
| Accuracy              | ±0.1 mV                                          |
| Temperature           |                                                  |
| Temperature Range     | °C: -30.0 to +130.0                              |
|                       | °F: -22.0 to +266.0                              |
|                       | *Operating Temperature range of ION sensor head: |
|                       | 0°C to 60°C                                      |
| Resolution            | 0.1°C/°F                                         |
| Accuracy              | °C: ±0.5                                         |
|                       | °F: ±0.9                                         |
| Calibration points    | 1                                                |

## ORP Sensor Head Specification

| ORP Sensor Head Model | 300-O-2 (2 m cable) / 300-IO-5 (5 m cable)                                             |
|-----------------------|----------------------------------------------------------------------------------------|
|                       | ORP/Temp (°C/°F)                                                                       |
| ORP                   |                                                                                        |
| Range                 | -2000 mV to +2000 mV                                                                   |
| Resolution            | -999.9 mV to +999.9 mV: ±0.1 mV<br>-2000 to +2000: ±1 mV                               |
| Accuracy              | -999.9 mV to +999.9 mV: ±0.1 mV<br>-2000 to +2000: ±1 mV                               |
| Calibration Points    | 1                                                                                      |
| Temperature           |                                                                                        |
| Temperature Range     | °C: -30.0 to +130.0                                                                    |
|                       | °F: -22.0 to +266.0<br>*Operating Temperature range of ORP sensor head:<br>0°C to 60°C |
| Resolution            | 0.1°C/°F                                                                               |
| Accuracy              | °C: ±0.5<br>°F: ±0.9                                                                   |
| Calibration points    | 1                                                                                      |
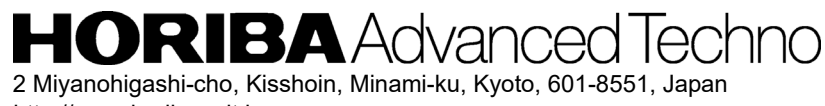

http://www.horiba-adt.jp

For any questions regarding this product, please contact your local agency, or inquire from the following website. http://global.horiba.com/contact\_e/index.htm

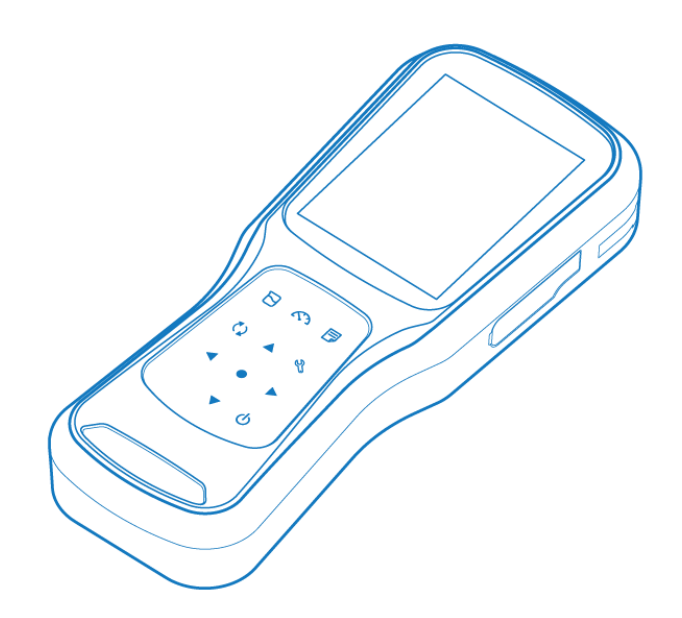

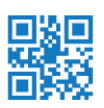